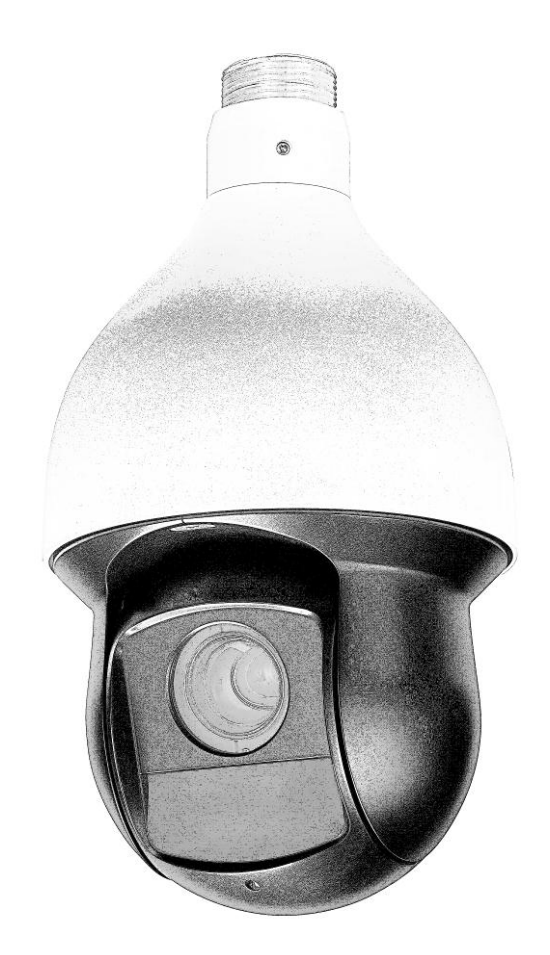

# ІР-КАМЕРА ВИДЕОНАБЛЮДЕНИЯ RVi-IPC62Z12

Краткое руководство по эксплуатации Пожалуйста, ознакомьтесь перед эксплуатацией и сохраните для дальнейшего использования www.rvi-cctv.ru

#### МЕРЫ ПРЕДОСТОРОЖНОСТИ

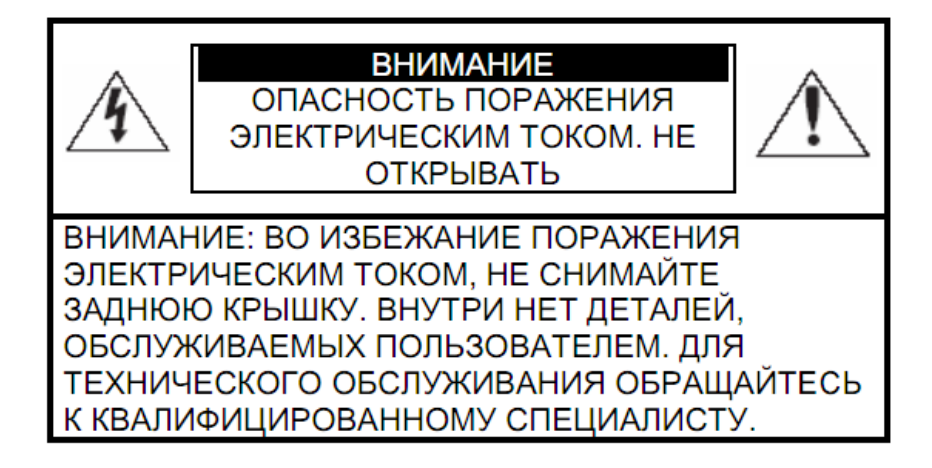

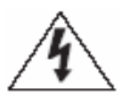

Этот символ обозначает, что внутри устройства имеется высокое напряжение. Контакт с деталями внутри устройства представляет опасность.

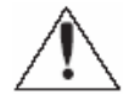

Этот символ указывает, что в документации на изделие имеется важная инструкция по его использованию или обслуживанию.

1. Во избежание пожара или поражения электрическим током не допускайте попадания данного изделия под дождь или в условия высокой влажности.

2. Не устанавливайте изделие во влажных, запыленных или покрытых копотью помещениях. Невыполнение этого требования может привести к пожару или к поражению электрическим током.

3. Если вы почувствуете странный запах или обнаружите дым, выходящий из изделия, прекратите эксплуатацию. В этом случае следует немедленно отсоединить изделие от источника питания. Продолжение эксплуатации изделия в таком состоянии может привести к пожару или к поражению электрическим током.

4. При обнаружении неисправности в изделии свяжитесь с ближайшим сервисным центром. Никогда не разбирайте данное изделие и не вносите изменений в его конструкцию. (Компания RVi не несет ответственности за проблемы, возникшие в результате внесения изменений в конструкцию изделия или в результате попыток самостоятельно выполнить ремонт изделия).

5. При выполнении чистки изделия не допускайте попадания внутрь корпуса жидкостей. Это может привести к пожару или к поражению электрическим током.

#### внимание

1. Не роняйте на изделие никакие предметы и не ударяйте по нему. Не устанавливайте изделие в местах с сильной вибрацией или вблизи источников магнитного поля.

2. Не эксплуатируйте изделие в разобранном виде. Это может привести к пожару или к поражению электрическим током.

3. Если вы хотите переместить ранее установленное изделие на новое место, то перед тем как выполнить это, отключите питание.

4. Во время грозы отсоедините блок питания видеокамеры от сети переменного тока. Невыполнение этого требования может привести к пожару или к повреждению изделия.

5. Запрещается вносить изменения в конструкцию изделия, а также помещать внутрь корпуса посторонние предметы. Это может привести к пожару.

#### УКАЗАНИЯ МЕР БЕЗОПАСНОСТИ

Конструкция изделия удовлетворяет требованиям электро- и пожарной безопасности по ГОСТ 12.2.007.0-75 и ГОСТ 12.1.004-91. Меры безопасности при установке и эксплуатации должны соответствовать требованиям "Правил технической эксплуатации электроустановок потребителей" и "Правил техники безопасности при эксплуатации электроустановок потребителей".

#### 1. ОБЗОР КАМЕРЫ

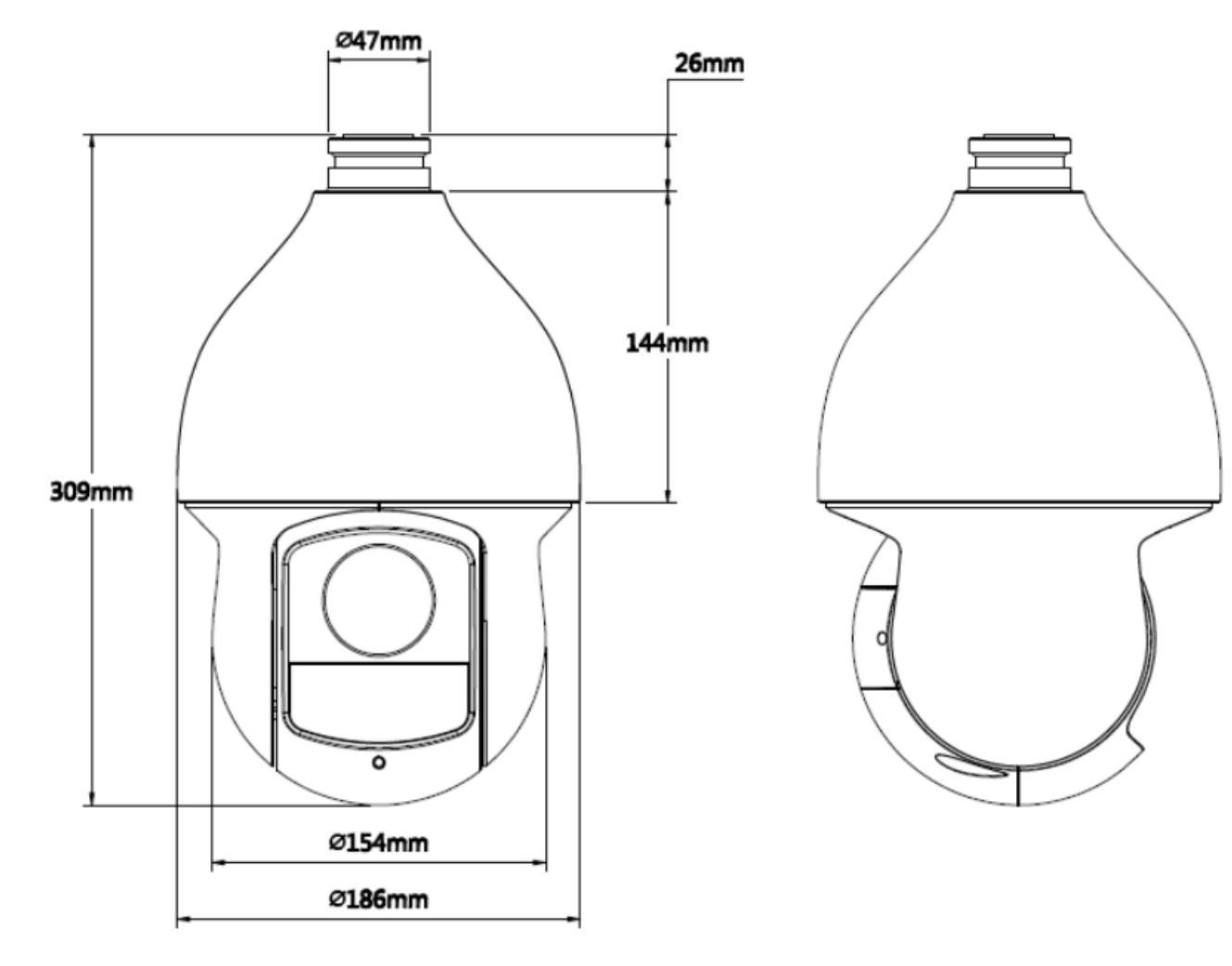

Рис. 1 Внешний вид и размеры

#### 2. НАЗНАЧЕНИЕ

IP-камера видеонаблюдения RVi-IPC62Z12 (далее КВ) предназначена для осуществления круглосуточной трансляции видеоизображения охраняемой зоны на оборудование сбора, отображения и хранения видеоинформации, пункта автономной или централизованной охраны.

Цифровое изображение, формируемое КВ, может выводиться на видеомонитор, с помощью ПК, IP-видеорегистратора.

Камера предназначена для установки как внутри помещения, так и вне помещений. Для монтажа на различные типы поверхностей используйте оригинальные аксессуары.

## 3. СПЕЦИФИКАЦИЯ

#### Таблица 1

| Сенсор                        | 1/3 КМОП, прогрессивная развертка                   |
|-------------------------------|-----------------------------------------------------|
| Разрешение, скорость          | 1920х1080 25 к/с, 1280х720, 25 к/с; 704х576 к/с;    |
| трансляции                    | 352х288, 25 к/с                                     |
| Объектив                      | Трансфокатор 5.1-61.2 мм (12x Zoom)                 |
| Нижний порог чувствительности | 0,05 лк @ F1.6 цвет / 0.005 лк @ F1.6 ч/б           |
| Режим «день/ночь»             | Механический ИК-фильтр                              |
| АРД                           | Да                                                  |
| Аудио                         | Аудиовход/аудиовыход                                |
| Скорость поворотно-наклонного | По горизонтали: 400°/сек.                           |
| механизма при переходе по     | По вертикали: 300°/сек.                             |
| предустановкам                |                                                     |
| Сетевой интерфейс             | 10BASE-T/100BASE-T                                  |
| Сетевые протоколы             | TCP/IP, HTTP, DDNS, DHCP, FTP, PPPoE, NTP, SMTP     |
| Сетевые инструменты           | HTTP, TCP/IP, IPv4/IPv6, ARP, IGMP, ICMP, RTSP,     |
|                               | RTP, UDP, SMTP, FTP, DHCP, DNS, DDNS, PPPOE,        |
|                               | UPnP, NTP, Bonjour, SNMP, IPFilter, QoS, Multicast, |
|                               | ONVIF                                               |
| Сетевые инструменты           | Встроенный web-сервер. Сетевой клиент RVi-PSS для   |
|                               | Windows XP и Windows 7, OS Linux, Mac OS.           |
| Тревожные вх/вых              | 2/1                                                 |
| ИК-подсветка                  | 100м                                                |
| Максимальное количество       | До 20 одновременных подключений                     |
| одновременных подключений к   |                                                     |
| одной камере                  |                                                     |
| Карта памяти                  | Micro SD до 64Гб                                    |
| Питание                       | AC 24 B / 3A (±10%)/PoE (IEEE802.3at)               |
| Степень защиты корпуса        | IP66                                                |
| Рабочая температура           | -40°C +70°C                                         |
| Bec                           | 3.5 кг                                              |
| Габаритные размеры            | Ø186х309 мм                                         |

#### 4. КОМПЛЕКТ ПОСТАВКИ

| Видеокамера                   | 1шт.  |
|-------------------------------|-------|
| Блок питания 24V AC           | 1шт.  |
| Инструкция пользователя       | 1шт.  |
| Индивидуальная упаковка       | 1шт.  |
| CD с программным обеспечением | 1шт.  |
| Кронштейн                     | 1шт.  |
| Шестигранник                  | 1 шт. |

#### 5. РАЗМЕЩЕНИЕ, ПОДГОТОВКА К РАБОТЕ И ПОРЯДОК УСТАНОВКИ

Перед началом эксплуатации удалите все транспортировочные фиксаторы.

Проложите коммутационные кабели внутри кронштейна. Надежно закрепите кронштейн камеры на вертикальной плоскости четырьмя винтами и присоедините к нему монтажную муфту (см. рис. 2)

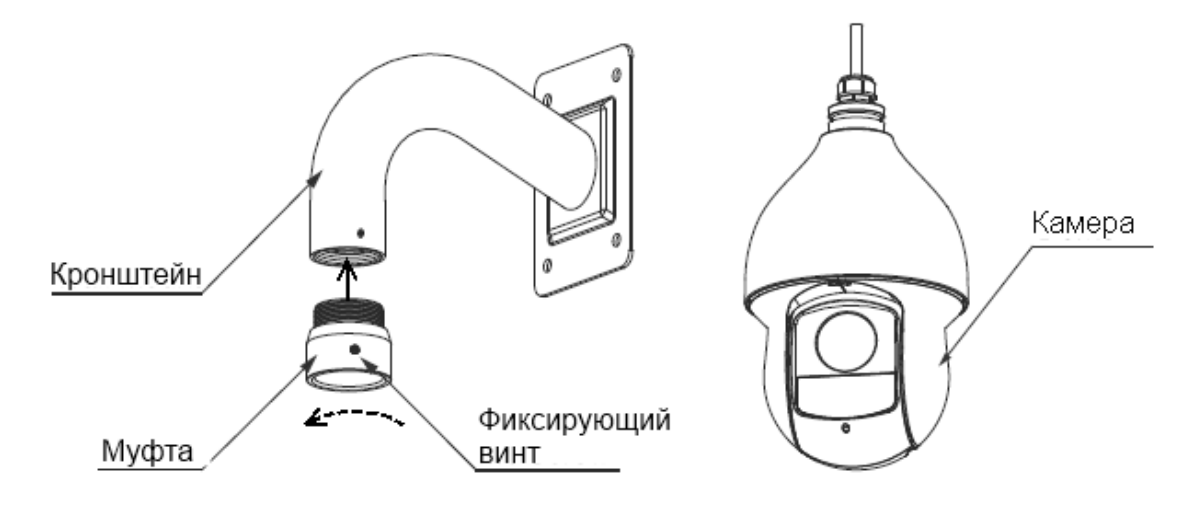

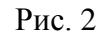

#### 6. ОРИГИНАЛЬНЫЕ АКССЕСУАРЫ

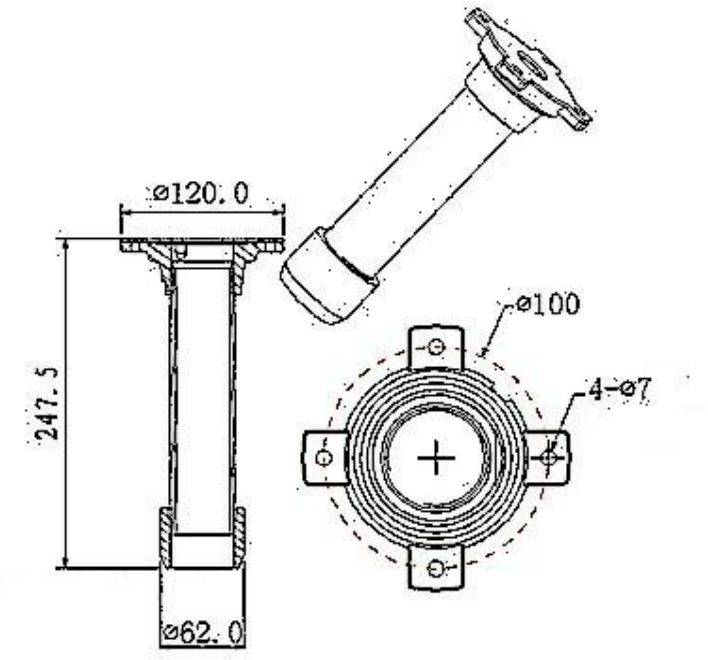

Рис. 3 Кронштейн крепления на горизонтальную поверхность.

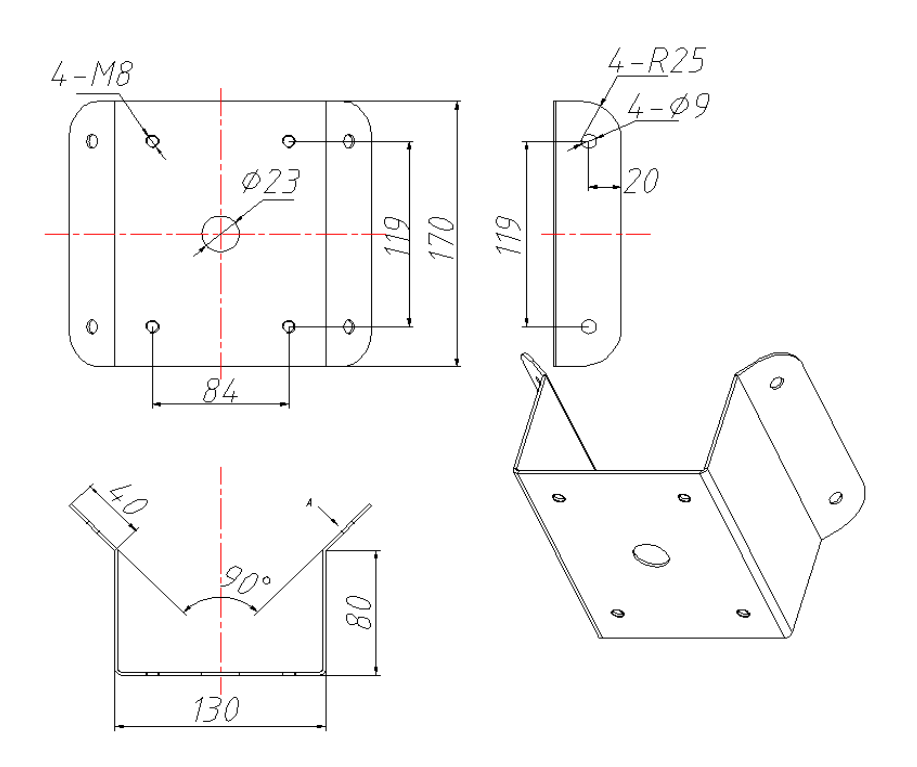

Рис. 4 Адаптер для крепления на угол.

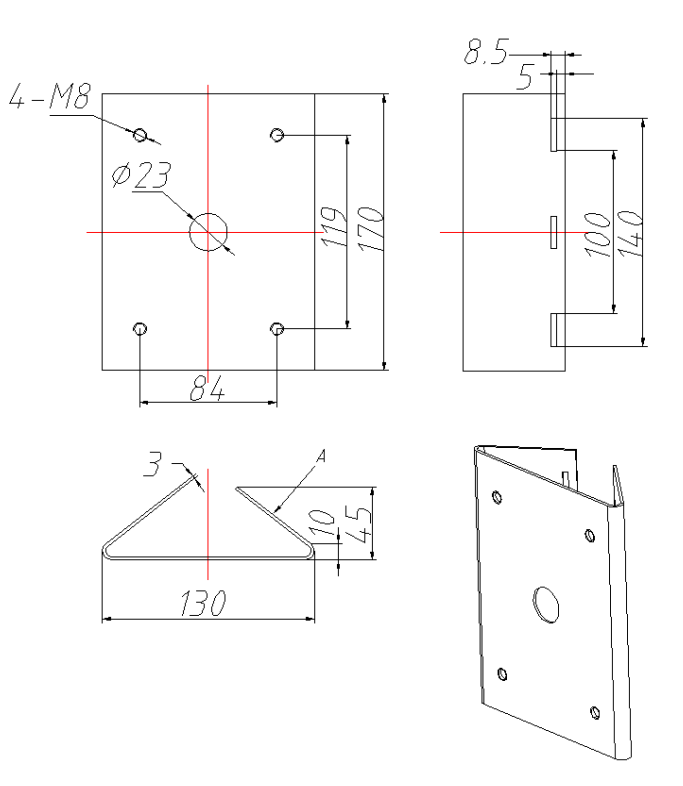

Рис. 5 Адаптер для крепления на столб.

#### 7. ГРОЗОЗАЩИТА

Данная серия скоростных купольных камер адаптирована к системе защиты от грозы TVS. Технология эффективно предотвращает повреждения от различных импульсных значений напряжения до 4000B, т.о. обеспечивается защита от грозы или скачка напряжения. Необходимо соблюдение мер безопасности при монтаже камеры на открытом пространстве.

Расстояние до высоковольтных объектов должно быть больше 50 м.

Кабель вне помещения должен прокладываться под навесом по мере возможности.

Для прокладки в земле кабель должен прокладываться в металлической трубке. Прокладка без металлического уплотнения запрещена.

Рядом с высоковольтными объектами (такие как трансформаторные подстанции) необходима установка дополнительных грозозащитных устройств и громоотводов.

Грозозащита и заземление внешних устройств и кабелей должны быть объединены общую систему грозозащиты, соответствующую принятым стандартам и нормативам.

Примерная схема подключения заземления приведена на рис. 5

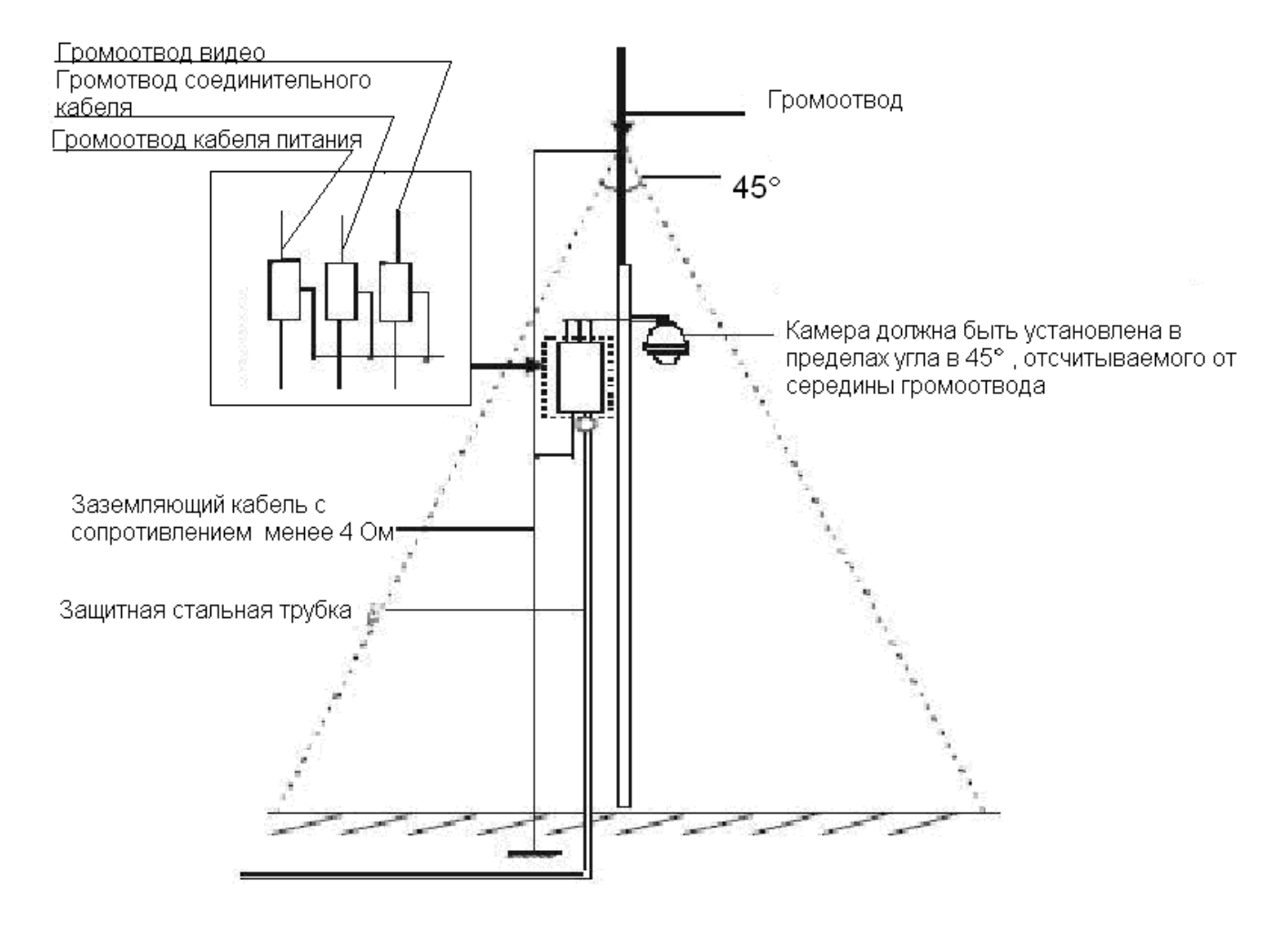

Рис. 5

#### 8. ПОДКЛЮЧЕНИЕ

Общая схема подключения показана на рис. 6.

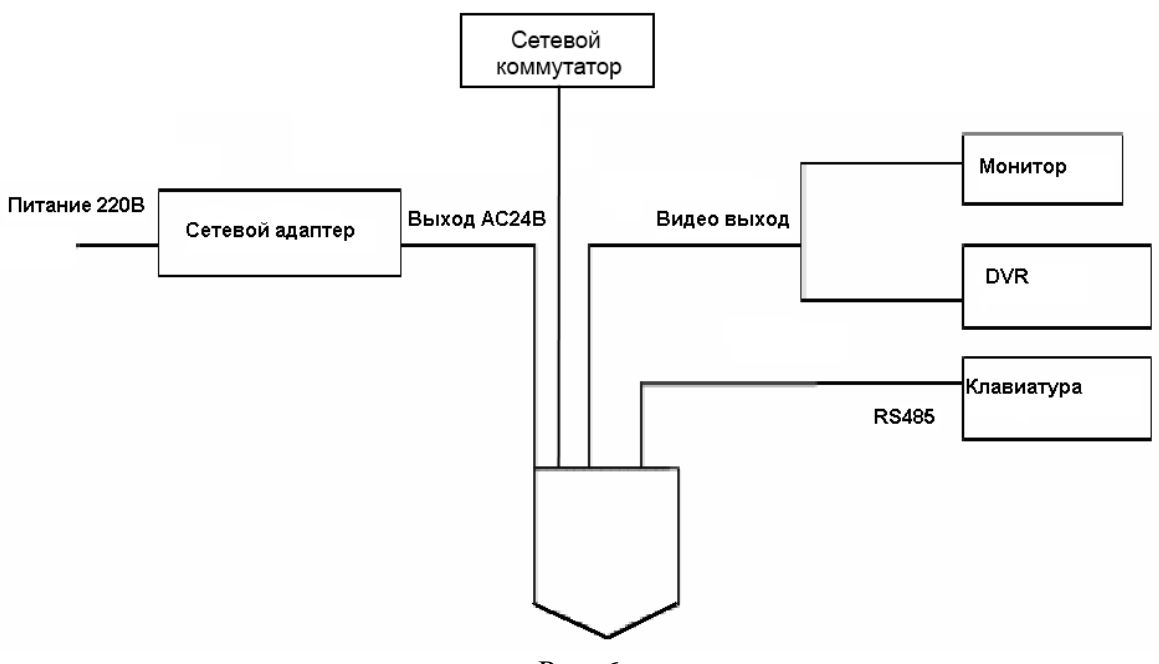

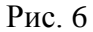

Общая схема подключения тревожных датчиков и устройств оповещения показана на рис. 7.

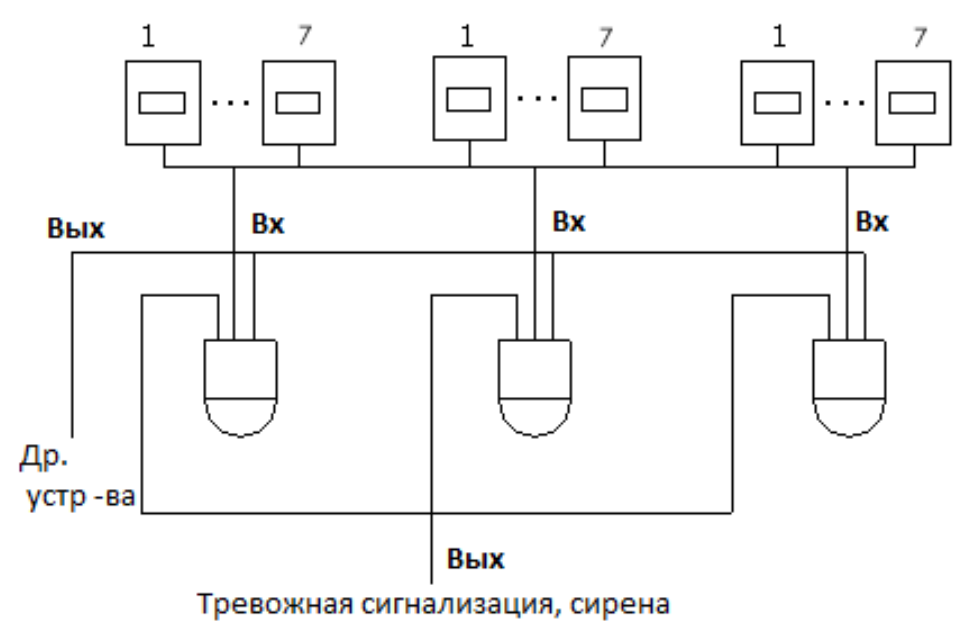

Рис. 7 Пожалуйста ознакомьтесь с назначением выводов видеокамеры в таблице 2 и 3

#### Таблица 2

| Наименование |     | Назначение                           |
|--------------|-----|--------------------------------------|
|              | A   | Интерфейс 485 – А (+).               |
| 485          | В   | Интерфейс 485 – В (-).               |
|              | GND | Заземление                           |
| VIDEO        | GND | Заземление                           |
| VIDEO        | OUT | Аналоговый видеовыход                |
| AC24V        |     | Подключение источника питания AC 24V |
| EARTH        |     | Заземление                           |
| LAN          |     | RJ 45 сетевой порт.                  |

#### Таблица 3

| Наименование | Назначение                                          |  |
|--------------|-----------------------------------------------------|--|
| Тревожный    | • Система активирует тревожный выход в момент       |  |
|              | наступления тревожного события                      |  |
| выход. 1     | • По умолчанию состояние – нормально открытое.      |  |
| GND          | Заземление тревожных входов.                        |  |
|              | • Тревожный вход предназначен для получения сигнала |  |
| Тревовожный  | от тревожного датчика. Управление реле              |  |
|              | осуществляется через меню камеры.                   |  |
| вход . 1-2   | • Реле могут работать в двух режимах: нормально-    |  |
|              | открытом и нормально-закрытом.                      |  |

#### 9. ПОДКЛЮЧЕНИЕ КАРТЫ ПАМЯТИ

RVi-IPC62Z12 поддерживает карты памяти стандарта Micro SD/SDHC объемом до 64ГБ. Для подключения карты памяти открутите заглушку, вставьте карту памяти в разъем до щелчка (см. рис. 8).

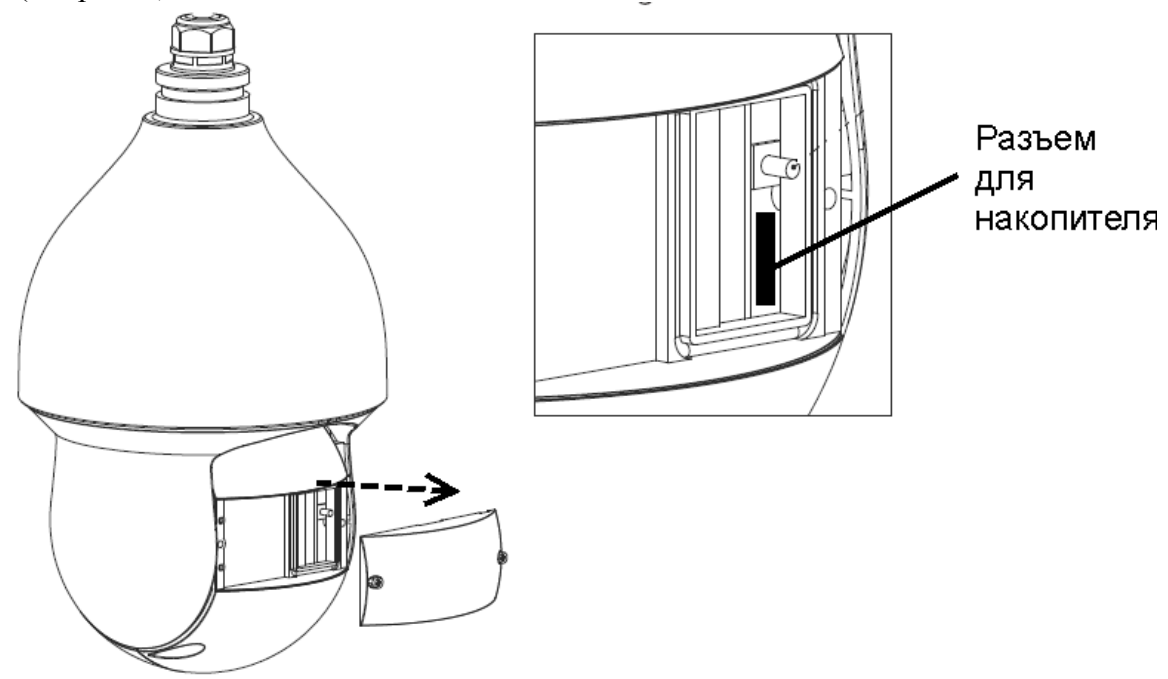

#### 10. СБРОС НА ЗАВОДСКИЕ НАСТРОЙКИ

Сброс на заводские настройки осуществляется кнопкой расположенной рядом с SD-картой (см. рис. 9)

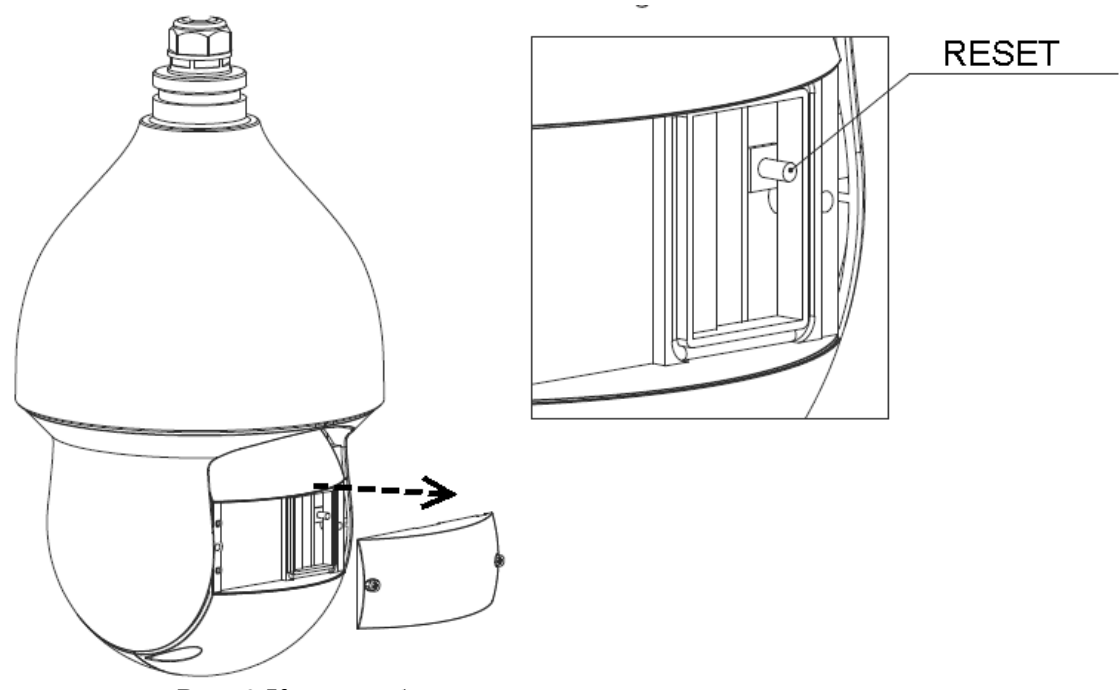

Рис. 9 Кнопка сброса на заводские параметры

Для сброса параметров на заводские зажмите кнопку на 5 секунд.

#### ВНИМАНИЕ!!! IP адрес по умолчанию: 192.168.1.108 Маска подсети по умолчанию: 255.255.255.0 Логин администратора по умолчанию: admin Пароль администратора по умолчанию: admin

#### 11. ПРОГРАММОЙ БЫСТРОЙ КОНФИГУРАЦИИ

Программа быстрой конфигурации используется для обнаружения текущего IP адреса сетевой камеры в сети, изменения ее IP адрес, а также использоваться для обновления прошивки камеры.

**ВНИМАНИЕ!** Некоторые функции программы могут быть доступны, только при условии, что IP-камера и компьютер, на котором запущена программа, находятся в одной подсети.

Запустите программу(ярлык "ConfigTool.exe"). Интерфейс программы представлен на рисунке 10. В списке устройств (Device list) вы можете видеть IP-адреса устройств, номер порта, маску подсети, шлюз, МАС адрес устройства.

| SN | IP Address    | Port  | Subnet Mask | Default Gat | Mac Address       |
|----|---------------|-------|-------------|-------------|-------------------|
|    | 10.7.6.47     | 37777 | 255.255.0.0 | 10.7.0.1    | 52:54:4c:ff:90:5d |
|    | 10.7.8.21     | 37777 | 255.255.0.0 | 10.7.0.1    | 52:54:4c:fd:58:e4 |
|    | 10.7.10.104   | 37777 | 255.255.0.0 | 10.7.0.1    | 52:54:4c:fd:58:51 |
|    | 10.7.2.2      | 37777 | 255.255.0.0 | 10.7.0.1    | 00:05:23:16:24:48 |
|    | 10.7.1.113    | 37777 | 255.255.0.0 | 10.7.0.1    | 52:54:4c:fa:35:37 |
|    | 10.7.10.91    | 37777 | 255.255.0.0 | 10.7.0.1    | 00:12:26:45:23:65 |
|    | 192.168.0.108 |       | 255.255.0.0 | 192.168.0.1 | 00:1a:6b:90:57:db |
|    | 10.7.2.61     | 37777 | 255.255.0.0 | 10.7.0.1    | 00:09:30:ad:00:12 |
|    |               |       |             |             |                   |
|    |               |       |             |             |                   |

Выбрав один из IP-адресов в списке устройств, нажмите на нём правой кнопкой мыши, после чего открывается контекстное меню, представленное на рисунке 11

| SN | IP Address    | Port  | Subnet Mask | Default Gat | Mac Address            |  |
|----|---------------|-------|-------------|-------------|------------------------|--|
| 1  | 10.7.6.47     | 37777 | 255.255.0.0 | 10.7.0.1    | 52:54:4c:ff:90:5d      |  |
| 2  | 10.7.8.21     | 37777 | 255.255.0.0 | 10.7.0.1    | 52:54:4c:fd:58:e4      |  |
| 3  | 10.7.10.104   | 37777 | 255.255.0.0 | 10.7.0.1    | 52:54:4c:fd:58:51      |  |
| ŧ  | 10.7.2.2      | 37777 | 255.255.0.0 | 10.7.0.1    | 00:05:23:16:24:48      |  |
| 5  | 10.7.1.113    | 37777 | 255.255.0.0 | 10.7.0.1    | 52:54:4c:fa:35:37      |  |
|    | 10. 7. 10. 91 | 37777 | 255.255.0.0 |             | <b>10 0</b> 0:45:23:65 |  |
| r  | 192.168.0.108 |       | 255.255.0.0 | Open Device | Web >:90:57:db         |  |
| 1  | 10.7.2.61     | 37777 | 255.255.0.0 | 10.7.0.1    | 00:09:30:ad:00:12      |  |
|    |               |       |             |             |                        |  |
|    |               |       |             |             |                        |  |
|    |               |       |             |             |                        |  |

Рис. 11

Выбрав пункт "Open Device Web", вы попадете в Web-интерфейс устройства, где вам будет предложено авторизоваться для доступа к сетевому устройству\*.

#### \* Подробно Web-интерфейс описан в полной инструкции по настройке сетевой камеры

Если вы хотите изменить IP-адрес камеры без входа в Web-интерфейс, необходимо зайти в меню списка устройств утилиты быстрой конфигурации. В меню списка устройств (рис. 10) выберите IP-адрес камеры и нажмите двойным кликом для открытия интерфейса "Login" или выберите IP-адрес в списке устройств и нажмите на кнопку "Login" (рис. 12). На рисунке 12 отображено окно "Login" в котором отображается IP-адрес, имя пользователя, пароль и номер порта. Любой из параметров может быть изменен. Примечание: номер порта должен совпадать с номером TCP порта камеры, установленном в WEB интерфейсе. Если камера обновляется в фоновом режиме, то для доступа к ней используйте порт 3800, другие порты будут не доступны.

| Login                     |              |
|---------------------------|--------------|
| IP Address:<br>Vser Name: | 10.10.3.16   |
| Password:                 | ******       |
| Port:                     | 37777        |
|                           | Login Cancel |

Рис. 12

После авторизации будет доступно меню управления сетевыми параметрами камеры (см. рис. 13)

| ConfigTool        |                   |            | ×                  |
|-------------------|-------------------|------------|--------------------|
| General Parameter |                   |            | NetWork Parameter  |
|                   | DHCP Enable       |            | PPPOE              |
| IP Address:       | 10. 10. 3. 16     |            | System Information |
| Subnet Mask:      | 255. 255. 0. 0    | ]          | System Upgrade     |
| Gateway:          | 10. 10. 0. 1      | ]          |                    |
| Mac Address:      | 52:54:4c:fa:43:6d |            |                    |
|                   |                   |            |                    |
|                   |                   |            |                    |
|                   |                   |            |                    |
|                   |                   |            |                    |
|                   |                   |            |                    |
|                   |                   |            |                    |
|                   |                   |            |                    |
|                   |                   |            |                    |
|                   |                   | Return (C) |                    |

Рис. 13

В данном меню возможно настроить IP адрес КВ, дату/время, произвести обновление прошивки.

#### 12. ДОСТУП К WEB ИНТЕРФЕЙСУ УСТРОЙСТВА

КВ поддерживает управление через Web интерфейс и через ПО на ПК. WEB-интерфейс позволяет просматривать изображение с камеры и осуществлять настройки IP-камеры. Для сетевого соединения IP-камеры необходимо сделать следующее: - убедиться что IP-камера физически подключена к локальной сети. - установить IP-адреса, маску подсети и шлюз одной сети для ПК и IP-камеры. У IP-камеры стандартный адрес 192.168.1.108, маска под сети 255.255.255.0, шлюз 192.168.1.1. - для проверки соединения запустите из командной строки команду ping 192.168.1.108 (см. рис. 14)

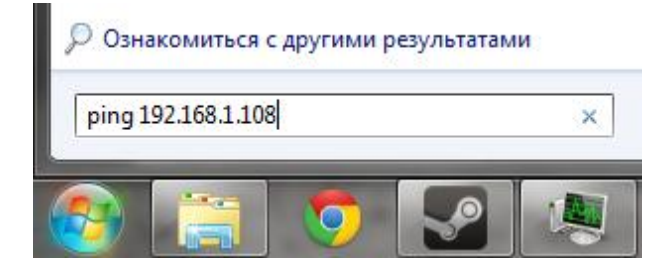

Рис. 14

Откройте Internet Explorer и впишите IP-адрес камеры в адресной строке браузера. Например, если у IP-камеры адрес 192.168.1.108, то введите http://192.168.1.108 в адресной строке Internet Explorer.

При входе в WEB интерфейс вы уведете следующее - рисунок 15. Введите логин и пароль. По умолчанию логин и пароль admin.

**Примечание:** В целях безопасности настоятельно просим изменить логин и пароль при первом входе в WEB интерфейс.

| a http://10.15.5.243/ - Windows Internet Explorer           |                 |
|-------------------------------------------------------------|-----------------|
| Elle Edit Vjew Figvorites Icols Help                        |                 |
| 🕝 and - 🙄 - 🗷 🖻 🏠 🔑 Search 👷 Favorites 🤣 🍙 - چ 🚍 - 🧫        |                 |
| Address 🝙 http://10.15.5.243/                               | 🚽 🄁 Go 🛛 🕏 *    |
| WEB SERVICEvao<br>Usename asmin<br>Pasavord<br>Login Cancel |                 |
|                                                             |                 |
|                                                             |                 |
|                                                             |                 |
| a Done                                                      | Succel Intranet |

Рис. 15

При первом подключении к WEB интерфейсу, появится системное сообщение с предложением об установке компонента ActivewX webrec.cab, если нет, то оно появится через минуту после входа в WEB-интерфейс. Нажмите на кнопку ОК, операционная система автоматически установит компоненты. Если вы не смогли автоматически установить файл ActiveX, проверьте настройки браузера (Сервис-Свойства обозревателя-Безопасность-Другой...).

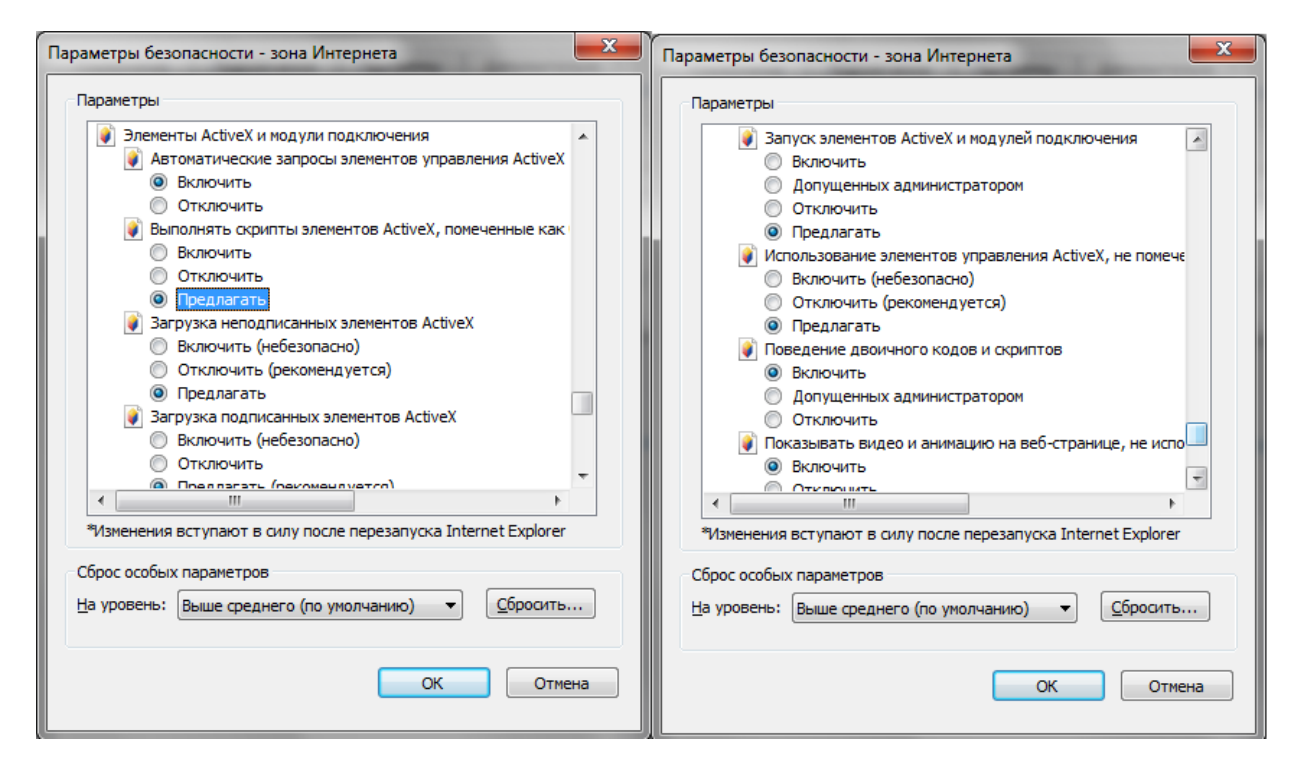

После успешной авторизации вы попадете в главное окно WEB интерфейса.

#### 13. ТРАНСПОРТИРОВКА И ХРАНЕНИЕ

- КВ в транспортной таре перевозятся любым видом крытых транспортных средств (в железнодорожных вагонах, закрытых автомашинах, трюмах и отсеках судов, герметизированных отапливаемых отсеках самолетов и т.д.) в соответствии с требованиями действующих нормативных документов.
- Условия транспортирования должны соответствовать условиям хранения 5 по ГОСТ 15150-69.
- Хранение КВ в транспортной таре на складах изготовителя и потребителя должно соответствовать условиям 1 по ГОСТ 15150-69.

#### 14. УТИЛИЗАЦИЯ

КВ не представляет опасности для жизни и здоровья людей, а также для окружающей среды после окончания срока службы. Утилизация КВ проводится без принятия специальных мер защиты окружающей среды.

#### 15. ГАРАНТИИ ИЗГОТОВИТЕЛЯ

• Предприятие-изготовитель гарантирует соответствие КВ требованиям технических условий при соблюдении потребителем условий транспортирования, хранения, монтажа и эксплуатации.

• Гарантийный срок эксплуатации – 36 месяцев с даты продажи через торговую или монтажную организацию.

• При отсутствии отметки о дате продажи гарантийный срок исчисляется от даты производства.

• Гарантийные обязательства недействительны, если причиной неисправности КВ являются:

о умышленная порча;

о пожар, наводнение, стихийные бедствия;

о аварии в сети питания;

о электрический пробой микросхем электронной платы вследствие ошибки в полярности питания.

• Гарантийные обязательства действуют только при предъявлении настоящего руководства.

• Предприятие-изготовитель не несет ответственности и не возмещает ущерба за дефекты, возникшие по вине потребителя при несоблюдении правил эксплуатации и монтажа.

## 16. СВИДЕТЕЛЬСТВО О ПРИЕМКЕ И УПАКОВКЕ

| Дата производства «» |          | _20 | _ Г. |
|----------------------|----------|-----|------|
|                      |          |     |      |
| Дата продажи «»      |          | _20 | _ Г. |
|                      |          |     |      |
| Упаковку произвел:   | ШТАМП    |     |      |
|                      | ПРОДАВЦА |     |      |
|                      |          |     |      |

Контролер\_\_\_\_\_

\_\_\_\_\_

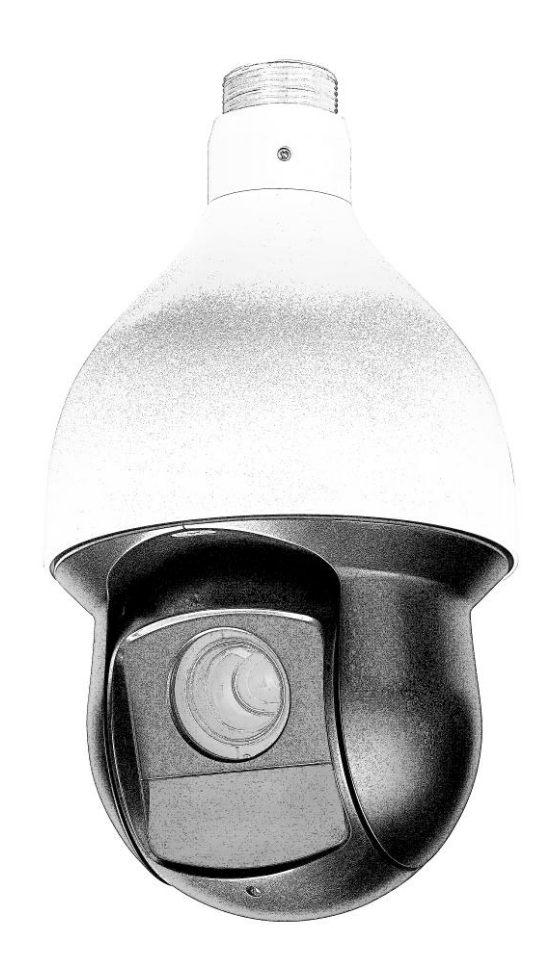

# ВҮ IP-ВІДЭАКАМЕРЫ RVI-RVi-IPC62Z12

www.rvi-cctv.by

## 1. Спецыфікацыя

Табліца 1

| Матрыца                  | 1/3 КМОП, прогрессивная развертка                |  |
|--------------------------|--------------------------------------------------|--|
| Di manarita              | 1920х1080 25 к/с, 1280х720, 25 к/с; 704х576 к/с; |  |
| Бырашэннс                | 352х288, 25 к/с                                  |  |
| Аптычнае павелічэнне     | Трансфокатор 5.1-61.2 мм (12x Zoom)              |  |
| Мінімальная асветленасць | 0,05 лк @ F1.6 цвет / 0.005 лк @ F1.6 ч/б        |  |
| Рэжым «дзень / ноч»      | Механический ИК-фильтр                           |  |
| АРД                      | да                                               |  |
| Аўдыё                    | Аўдыёўваход / аўдыёвыхад                         |  |
| Хуткасць кручэння        | Гарызантальная: 0.1°~400°/с,                     |  |
| (уручную)                | Вертыкальная: 0.1°~300°/с                        |  |
|                          | TCP/IP, HTTP, DDNS, DHCP, FTP, PPPoE, NTP,       |  |
| Сеткавыя пратаколы       | SMTP                                             |  |
|                          | HTTP, TCP/IP, IPv4/IPv6, ARP, IGMP, ICMP,        |  |
|                          | RTSP, RTP, UDP, SMTP, FTP, DHCP, DNS,            |  |
| ссткавыя анструмінты     | DDNS, PPPOE, UPnP, NTP, Bonjour, SNMP,           |  |
|                          | IPFilter, QoS, Multicast, ONVIF                  |  |
| WFB інтэрфейс            | Встроенный web-сервер. Сетевой клиент RVi-PSS    |  |
| пърфене                  | для Windows XP и Windows 7, OS Linux, Mac OS.    |  |
| Тып карты памяці         | Micro SD до 64Гб                                 |  |
| Відэавыхад               | 1.0Vp-р, 75Ом BNC                                |  |
| ВК-падсвятленне          | 100м                                             |  |
| РТ кіраванне             | RS485                                            |  |
| Трывожныя увах/вых.      | 2/1                                              |  |
| Сілкаванне               | AC 24 B / 3A (±10%)/PoE (IEEE802.3at)            |  |
| Класс абароны            | IP66                                             |  |
| Тэмпературны дыяпазон    | -40°+60°                                         |  |
| Габарытныя памеры        | Ø186x309 мм                                      |  |
| Maca                     | 3.5 кг                                           |  |
|                          |                                                  |  |

#### 2. КАМПЛЕКТ ПАСТАЎКІ

| Відэакамера                   | 1 шт. |
|-------------------------------|-------|
| Блок сілкавання 24V АС        | 1шт.  |
| Інструкцыя карыстальніка      | 1 шт. |
| Індывідуальнае пакаванне      | 1 шт. |
| CD з праграмным забеспячэннем | 1 шт. |
| Кранштэйны                    | 1шт.  |
| Набор крапяжу 1 компл.        |       |
| Шасцікантовік                 | 1шт   |
|                               |       |

## 3. Размяшчэнне, падрыхтоўка да працы і парадак усталёўкі

Калі ласка, азнаёмцеся з прызначэннем канектараў відэакамеры ў табліцы 2 і 3

#### Таблица 2

| Найменне |     | Прызначэнне                             |
|----------|-----|-----------------------------------------|
|          | А   | Інтэрфейс 485 – A (+).                  |
| 485      | В   | Інтэрфейс 485 – В (-).                  |
|          | GND | Зазямленне                              |
| VIDEO    | GND | Зазямленне                              |
| VIDEO    | OUT | Аналагавы відэавыхад                    |
| AC24V    |     | Падлучэнне крыніцы сілкавання AC<br>24V |
| EARTH    |     | Зазямленне                              |
| LAN      |     | RJ 45 сеткавы порт.                     |

#### Табліца 3

| Найменне     | Прызначэнне                                                   |
|--------------|---------------------------------------------------------------|
| Трывожны     | <ul> <li>Сістэма актывізуе трывожны выхад у момант</li> </ul> |
|              | наступлення трывожнай падзеі                                  |
| выхад 1      | <ul> <li>Па змоўчанні стан – нармальна адчынены.</li> </ul>   |
| GND          | Зазямленне трывожных уваходаў.                                |
|              | • Трывожны уваход прызначаны для атрымання                    |
| Трывовожны   | сігнала ад трывожнага датчыка. Кіраванне рэле                 |
| уваход : 1-2 | здзяйсняецца праз меню камеры.                                |
|              | • Рэле могуць працаваць у двух рэжымах: нармальна-            |
|              | адчыненам і нармальна-зачыненам.                              |

#### 4. Усталёўка і падлучэнне

#### 4.1 Схема падлучэння

Агульная схема падлучэння прадстаўлена на мал. 1

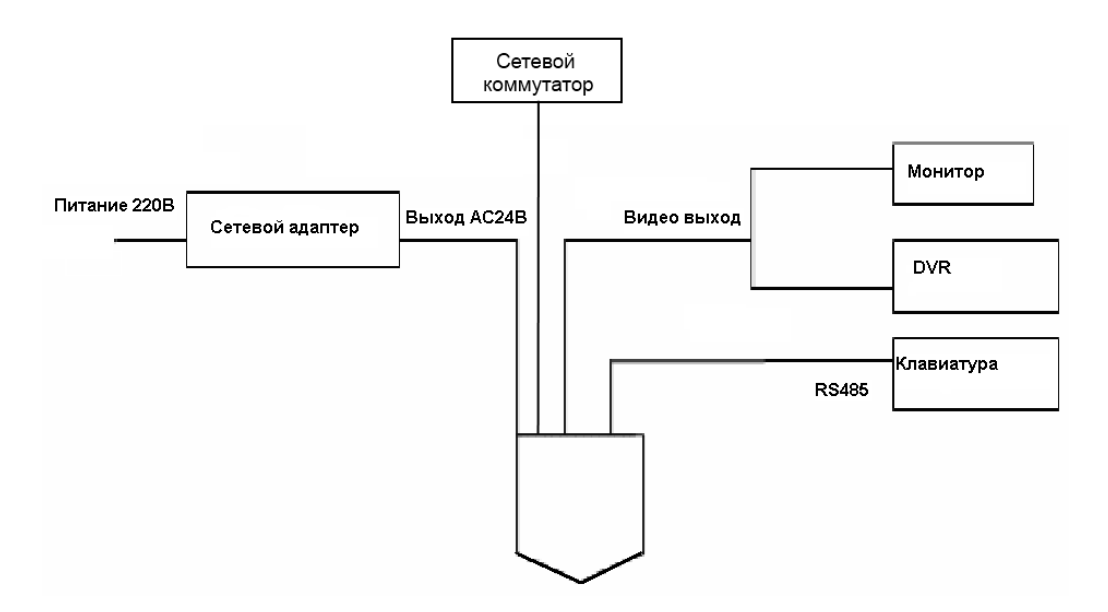

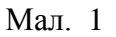

Агульная схема падлучэння трывожных датчыкаў і прылад абвесткі паказана на мал.2

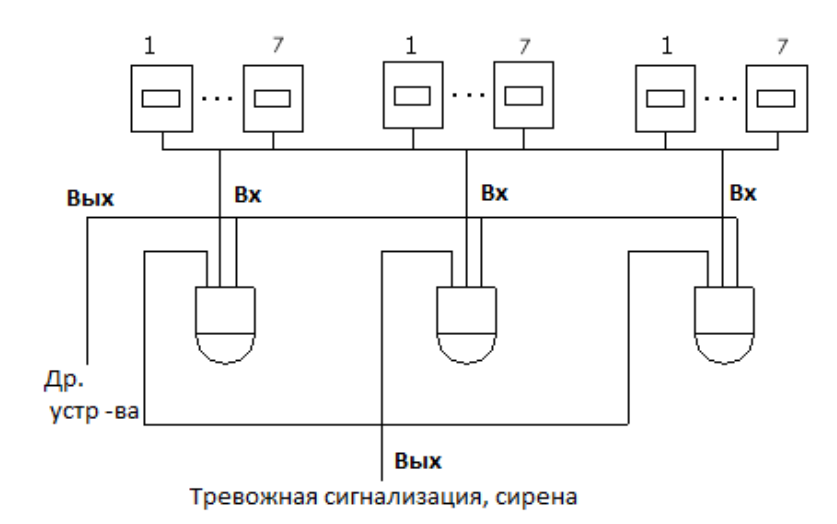

Мал. 2

#### 4.2 Усталёўка

Перад усталёўкай упэўніцеся ў герметычнасці корпуса камеры.

На мал. З паказана схема зборкі кранштэйна

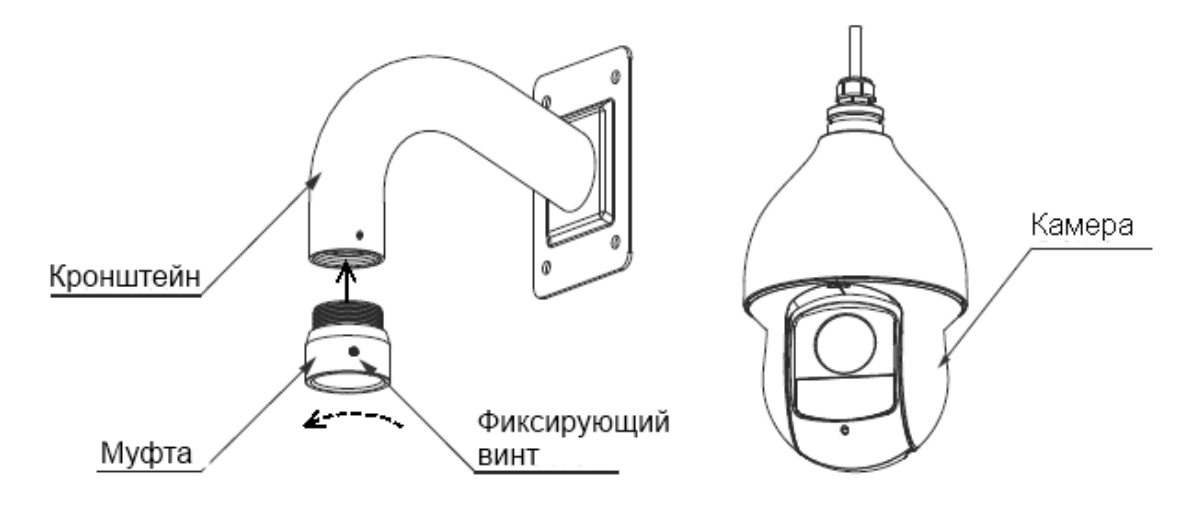

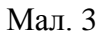

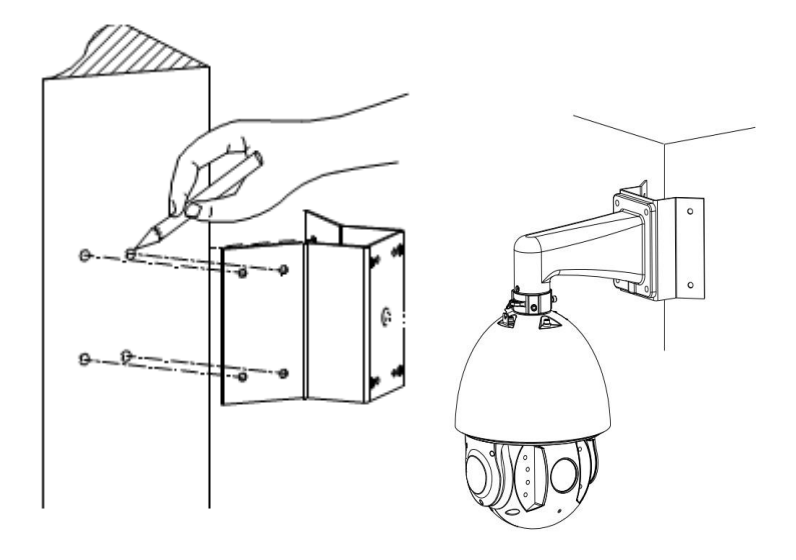

Мал. 4 Спосаб мацавання камеры на вугал будынка

Мацаванне камеры на вугал будынка здзяйсняецца пры дапамозе адмысловага мацавання. Мацаванне пастаўляецца асобна

Мацаванне камеры на слуп здзяйсняецца пры дапамозе адмысловага мацавання і хамутоў (гл. мал. 1.3-8). Хамуты пастаўляюцца ў наступных дыяметрах: 59-82 мм; 84-108 мм; 103-127мм; 130-152 мм; 155-178 мм; 180-203 мм; 194-216 мм. Мацаванне пастаўляецца асобна

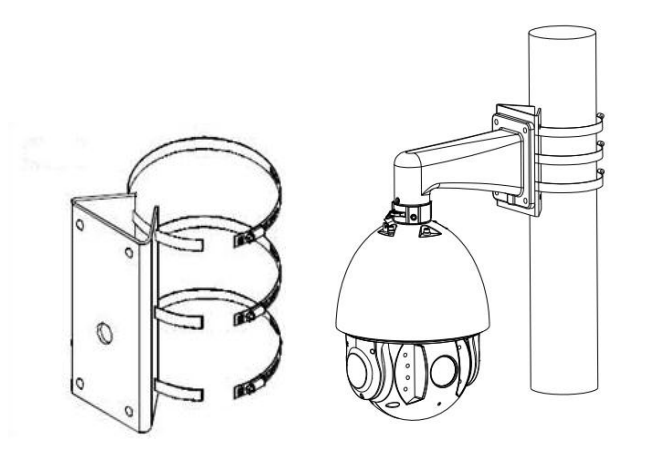

Мал. 5 Спосаб мацавання камеры на слуп

#### 5. Абарона ад навальніцы і скокаў напругі

Дадзеная серыя хуткасных купальных камер адаптавана да сістэмы абароны ад навальніцы TVS. Тэхналогія эфектыўна прадухіляе пашкоджанні ад розных імпульсных значэнняў напругі да 4000В, г.ч. забяспечваецца абарона ад навальніцы або скоку напругі. Неабходна прытрымлівацца мер бяспекі пры мантажу камеры на адчыненай прасторы.

Адлегласць да высакавольтных аб'ектаў павінна быць больш за 50 м.

Кабель па-за памяшканнем павінен пракладацца пад падстрэшкам па меры магчымасці.

Для пракладкі ў зямлі кабель павінен пракладацца ў металічнай трубцы. Пракладка без металічнага ўшчыльнення забаронена.

Побач з высакавольтнымі аб'ектамі (такія як трансфарматарныя падстанцыі) неабходна ўсталёўка дадатковых баронячых ад навальніц прылад і громаадводаў.

Маланказасцярога і зазямленне знешніх прылад і кабеляў павінны быць аб'яднаны ў агульную сістэму маланказасцярогі, адпаведную прынятым стандартам і нарматывам.

Прыкладная схема падлучэння зазямлення прыведзеная на мал. 6

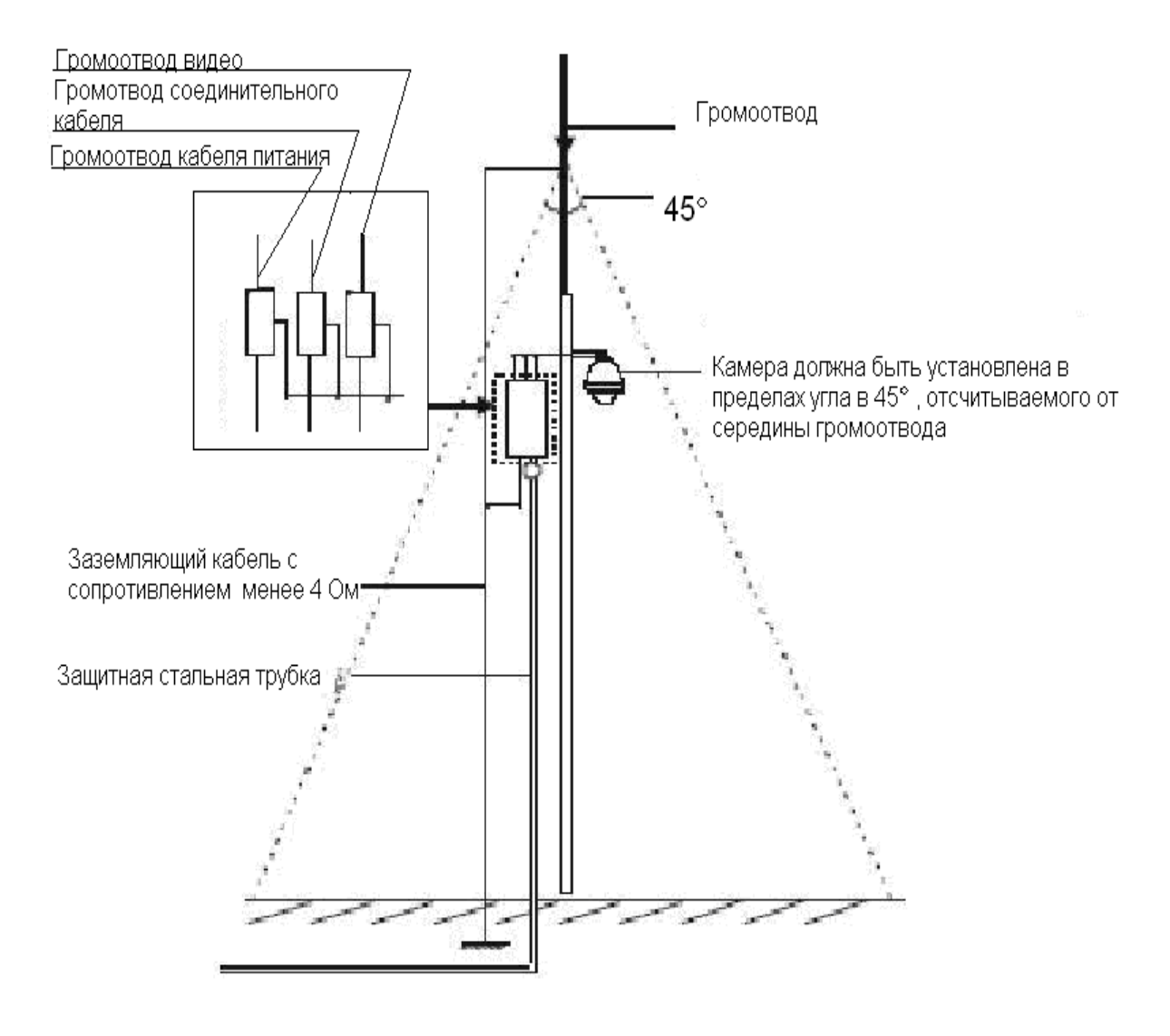

Мал. 6

#### 6. ПРАГРАМА ХУТКАЙ КАНФІГУРАЦЫІ

Праграма хуткай канфігурацыі выкарыстоўваецца для выяўлення бягучага IP адраса сеткавай камеры ў сетцы, змены яе IP адраса, а таксама выкарыстоўвацца для абнаўлення прашыўкі камеры.

**УВАГА!** Некаторыя функцыі праграмы могуць быць даступны, толькі пры ўмове, што *IP-камера і кампутар, на якім запушчана праграма, знаходзяцца ў адной падсетцы.* 

Запусціце праграму (цэтлік "ConfigTool.exe"). Інтэрфейс праграмы прадстаўлены на малюнку 7. У спісе прылад (Device list) вы можаце бачыць ІР-адрасы прылад, нумар порта, маску падсеткі, шлюз, *MAC* адрас прылады.

| ri a     | o list                                   |                        |                                    |             |                                     |      |
|----------|------------------------------------------|------------------------|------------------------------------|-------------|-------------------------------------|------|
| -        | e List                                   | 1                      | 1                                  |             |                                     | _    |
| 8        | If Address                               | rort                   | Subnet Mask                        | Default Gat | Mac Address                         |      |
|          | 10.7.6.47                                | 37777                  | 255.255.0.0                        | 10.7.0.1    | 52:54:4c:ff:90:5d                   |      |
|          | 10.7.8.21                                | 37777                  | 255.255.0.0                        | 10.7.0.1    | 52:54:4c:fd:58:e4                   |      |
|          | 10.7.10.104                              | 377777                 | 255.255.0.0                        | 10.7.0.1    | 52:54:4c:1d:58:51                   |      |
|          | 10.7.2.2                                 | 31111                  | 255.255.0.0                        | 10.7.0.1    | 00:05:23:16:24:48                   |      |
|          | 10. 7. 1. 113                            | 31777                  | 255.255.0.0                        | 10.7.0.1    | 52:54:4c:fa:35:37                   |      |
|          | 10.7.10.91                               | 31111                  | 255.255.0.0                        | 10.7.0.1    | 00:12:26:45:23:65                   |      |
|          | 192.168.0.108                            | 07777                  | 255.255.0.0                        | 192.168.0.1 | UU:1a:55:90:57:db                   |      |
|          |                                          |                        |                                    |             |                                     |      |
| p:<br>en | You can click "log<br>input correspondin | gin" butt<br>ng inform | on directly and<br>ation to login. | Refresh(    | <u>R</u> ) Login( <u>L</u> ) Logout | t (C |

Мал. 7

Вылучыўшы адзін з IP-адрасоў у спісе прылад, націсніце па ім правай кнопкай мышы, пасля чаго адчыняецца кантэкстнае меню, прадстаўленае на малюнку 8

| Conf                                        | figTool                                                                                                    |                                                         |                                                                                                    |                                                                                                    |                                                                                                    | X        |
|---------------------------------------------|----------------------------------------------------------------------------------------------------|---------------------------------------------------------|----------------------------------------------------------------------------------------------------|----------------------------------------------------------------------------------------------------|----------------------------------------------------------------------------------------------------|----------|
| Device                                      | List                                                                                                    |                                                         |                                                                                                    |                                                                                                    |                                                                                                    |          |
| SN                                          | IP Address                                                                                                  | Port                                                    | Subnet Mask                                                                                                    | Default Gat                                                                                            | Mac Address                                                                                                    |          |
| 1<br>2<br>3<br>4<br>5<br><b>6</b><br>7<br>8 | 10.7.6.47<br>10.7.8.21<br>10.7.10.104<br>10.7.2.2<br>10.7.1.113<br>10.7.10.91<br>192.168.0.108<br>10.7.2.61 | 37777<br>377777<br>377777<br>377777<br>377777<br>377777 | 255, 255, 0, 0<br>255, 255, 0, 0<br>255, 255, 0, 0<br>255, 255, 0, 0<br>255, 255, 0, 0<br>255, 255, 0, 0<br>255, 255, 0, 0<br>255, 255, 0, 0 | 10.7.0.1<br>10.7.0.1<br>10.7.0.1<br>10.7.0.1<br>10.7.0.1<br>10.7.0.1<br><u>Open Device</u><br>10.7.0.1 | 52:54:4c:ff:90:5d<br>52:54:4c:fd:86:e4<br>52:54:4c:fd:86:51<br>00:05:23:16:24:48<br>52:54:4c:fa:35:37<br>04:00:05:23:16:24:48<br>92:54:4c:fa:35:37<br>Web :90:57:db<br>00:09:30:ad:00:12 |          |
| Tip: Y<br>then i                            | (ou can click "log<br>input correspondin;                                                                   | in″ butto<br>g informs                                  | n directly and<br>tion to login.                                                                                                    | Refresh (R)                                                                                            | Login(L) Log                                                                                                    | ;out (C) |

Мал. 8

Вылучыўшы пункт "Open Device Web", вы патрапіце ў Web-інтэрфейс прылады, дзе вам будзе прапанавана аўтарызавацца для доступу да сеткавай прылады\*.

#### \* Падрабязна Web-інтэрфейс апісаны ў поўнай інструкцыі па наладзе сеткавай камеры

Калі вы жадаеце змяніць IP-адрас камеры без уваходу ў Web-інтэрфейс, неабходна зайсці ў меню спісу прылад утыліты хуткай канфігурацыі. У меню спісу прылад вылучыце IPадрас камеры і націсніце падвойным клікам для адкрыцця інтэрфейсу "Login" або выбярыце IP-адрас у спісе прылад і націсніце на кнопку "Login. На малюнку 9 адлюстравана акно "Login" у якім адлюстроўваецца IP-адрас, імя карыстальніка, пароль і нумар порта. Любы з параметраў можа быць зменены. Нататка: нумар порта павінен супадаць з нумарам TCP порта камеры, усталяваным у WEB інтэрфейсе. Калі камера абнаўляецца ў фонавым рэжыме, то для доступу да яе выкарыстайце порт 3800, іншыя парты будуць не даступны.

| Login                     |              |
|---------------------------|--------------|
| IP Address:<br>Vser Name: | 10.10.3.16   |
| Password:                 | *xxxxx       |
| Port:                     | 37777        |
|                           | Login Cancel |

Мал. 9

Пасля аўтарызацыі будзе даступна меню кіравання сеткавымі параметрамі камеры (гл. мал. 10)

| General P | arameter     |                   | NetWork Paramete |
|-----------|--------------|-------------------|------------------|
|           |              | DHCP Enable       | PPPOE            |
|           | IP Address:  | 10. 10. 3. 16     | System Informati |
|           | Subnet Mask: | 255. 255. 0. 0    | System Upgrade   |
|           | Gateway:     | 10. 10. 0. 1      |                  |
|           | Mac Address: | 52:54:4c:fa:43:6d |                  |
|           |              |                   |                  |
|           |              |                   | 4                |
|           |              |                   |                  |
|           |              |                   |                  |
|           |              |                   |                  |
|           |              |                   |                  |
|           |              |                   |                  |
|           |              |                   |                  |

Мал. 10

У дадзеным меню магчыма наладзіць IP адрас КВ, дату/час, зрабіць абнаўленне прашыўкі.

#### 7. ДОСТУП ДА WEB ІНТЭРФЕЙСУ ПРЫЛАДЫ

КВ падтрымлівае кіраванне праз Web інтэрфейс і праз ПЗ на ПК. WEB-інтэрфейс дазваляе праглядаць малюнак з камеры і здзяйсняць наладкі IP-камеры. Для сеткавага злучэння IP-камеры неабходна зрабіць наступнае: - упэўніцца што IP-камера фізічна падлучана да лакальнай сеткі. - усталяваць IP-адрасы, маску падсеткі і шлюз адной сеткі для ПК і IP-камеры. У IP-камеры стандартны адрас 192.168.1.108, маска падсеткі 255.255.255.0, шлюз 192.168.1.1. - для праверкі злучэння запусціце з каманднага радка каманду ping 192.168.1.108 (гл. мал. 11)

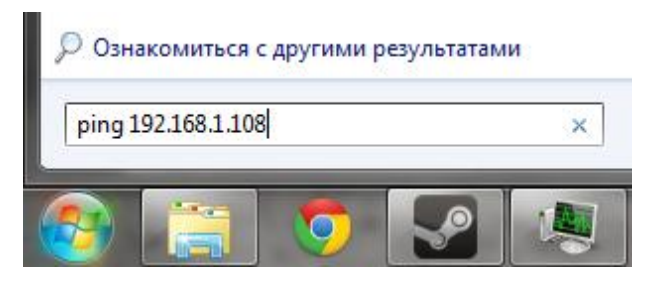

Мал.11

Адкрыйце Internet Explorer і ўпішыце IP-адрас камеры ў адрасны радок браўзера. Напрыклад, калі ў IP-камеры адрас 192.168.1.108, то ўвядзіце http://192.168.1.108 у адрасным радку Internet Explorer.

Пры ўваходзе ў WEB інтэрфейс вы ўбачыце наступнае - малюнак 12. Увядзіце лагін і пароль. Па змоўчанні лагін і пароль admin.

**Нататка:** У мэтах бяспекі настойліва просім змяніць лагін і пароль пры першым уваходзе ў WEB інтэрфейс.

| Ble Edit Verw Figurantes Iools Help                | A.           |
|----------------------------------------------------|--------------|
| 🔾 📾 - 💭 - 🖹 📓 🏠 🔎 Search 🦅 Favorites 🤣 😥 - 🌺 🔂 - 🤤 |              |
| Agåress 🗃 http://10.15.5.243)                      | 🚽 🛃 Go 🛛 👼 T |
| Username admin<br>Password j<br>Login Cancel       |              |
|                                                    | Sicolrope    |

Мал. 12

Пры першым падлучэнні да WEB інтэрфейсу, з'явіцца сістэмнае паведамленне з прапановай аб усталёўцы кампанента ActivewX webrec.cab, калі не, то яно з'явіцца праз хвіліну пасля ўваходу ў WEB-інтэрфейс. Націсніце на кнопку ОК, аперацыйная сістэма аўтаматычна ўсталюе кампаненты. Калі вы не змаглі аўтаматычна ўсталяваць файл ActiveX, праверце налады браўзэра (Сэрвіс-Уласцівасці аглядальніка-Бяспека-Іншы...).

| Параметры<br>Элементы ActiveX и модули подключения<br>Элементов ActiveX и модулей подключения<br>Ватонатические запросы элементов управления ActiveX<br>Включить                                                                                                    | Параметры безопасности - зона Интернета                                                                                                    | Параметры безопасности - зона Интернета                                                                                                    |
|----------------------------------------------------------------------------------------------------|----------------------------------------------------------------------------------------------------|----------------------------------------------------------------------------------------------------|
| <ul> <li>Включить</li> <li>Отключить</li> <li>Вылючить сорипты элементов ActiveX, помеченные как</li> <li>Включить</li> <li>Включить</li> <li>Отключить</li> <li>Отключить</li> <li>Отключить</li> <li>Эзагрузка неподлисанных элементов ActiveX</li> <li>Включить (небезопасно)</li> <li>Отключить (небезопасно)</li> <li>Отключить (небезо</li></ul> | Параметры<br>Элементы ActiveX и модули подключения<br>Автоматические запросы элементов управления ActiveX<br>Включить<br>Отключить<br>Отключить<br>Отключить<br>Отключить<br>Отключить (ребезопасно)<br>Отключить (ребезопасно)<br>Отключить (ребезопасно)<br>Отключить (ребезопасно)<br>Отключить (ребезопасно)<br>Отключить (ребезопасно)<br>Отключить (ребезопасно)<br>Отключить (ребезопасно)<br>Отключить (ребезопасно)<br>Отключить (ребезопасно)<br>Отключить (ребезопасно)<br>Отключить (ребезопасно)<br>Отключить (ребезопасно)<br>Отключить<br>На уровень: Выше среднего (по умолчанию)<br>ОК Отмена | Параметры<br>Запуск элементов АсtiveX и модулей подключения<br>Включить<br>Отключить<br>Отключить<br>Отключить (редлагать<br>Использование элементов управления ActiveX, не помече<br>Включить (рекомендуется)<br>Отключить (рекомендуется)<br>Поведение двоичного кодов и скриптов<br>Включить<br>Поведение двоичного кодов и скриптов<br>Включить<br>Отключить (рекомендуется)<br>Отключить (рекомендуется)<br>Отключить срекомендуется)<br>Поведение двоичного кодов и скриптов<br>Включить<br>Отключить<br>Откл |

Пасля паспяховай аўтарызацыі вы патрапіце ў галоўнае акно WEB інтэрфейсу.

#### ИНТЕРНЕТ-МАГАЗИН: TELECAMERA.RU ГАРАНТЫІ ВЫТВОРЦЫ

Відэкамеры ў транспартнай тары перавозяцца любым відам крытых транспартных сродкаў (у чыгуначных вагонах, закрытых аўтамашынах, трумах і адсеках судоў, *герметызаваных*, абаграваемых адсеках самалётаў і *г.д.*) у адпаведнасці з патрабаваннямі дзеючых нарматыўных дакументаў.

Умовы транспартавання павінны адпавядаць умовам захавання 5 па ДАСТ 15150-69.

Захаванне камеру у транспартнай тары на складах вытворцы і спажыўца павінна адпавядаць умовам 1 па ДАСТ 15150-69.

Прадпрыемства-вытворца гарантуе адпаведнасць відэкамера тэхнічным параметрам, пазначаным у дадзеным кіраўніцтве, пры прытрымліванні спажыўцом умоў транспартавання, захавання, мантажу і эксплуатацыі выраба.

Гарантыйны тэрмін эксплуатацыі - 36 месяцаў з даты продажу праз гандлёвую або мантажную арганізацыю.

Пры адсутнасці адзнакі аб даце продажу гарантыйны тэрмін вылічаецца ад даты зборкі.

Гарантыйныя абавязальніцтвы несапраўдныя, калі чыннікам няспраўнасці відэакамера з'яўляюцца: сумыснае псаванне; пажар, паводка, стыхійныя бядоты; аварыі ў сетцы сілкавання;

Гарантыйныя абавязальніцтвы дзейнічаюць толькі пры прад'яўленні дадзенага кіраўніцтва.

Прадпрыемства-вытворца не нясе адказнасці і не пакрывае шкоды за дэфекты, што узніклі па віне спажыўца пры незахаванні правіл эксплуатацыі і мантажу.

#### ДАДЗЕНЫЯ ПРЫЛАДЫ:

Мадэль \_\_\_\_\_
Сістэма \_\_\_\_\_
Дата зборк \_\_\_\_\_
WEB \_\_\_\_\_\_
Серыйны нумар \_\_\_\_\_
Дата продажу \_\_\_\_\_\_

Пакаванне зрабіў

ШТАМП

ПРАДАЎЦА

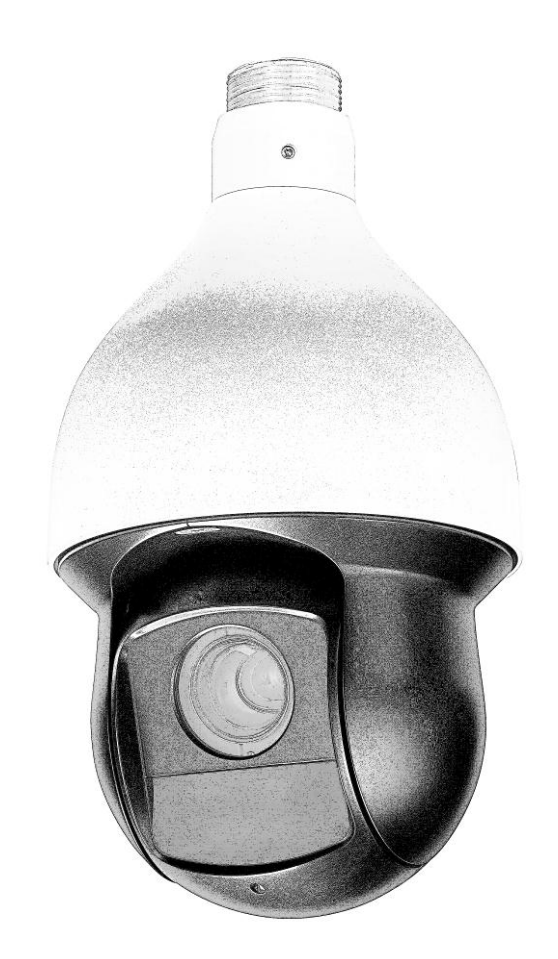

## KZ

## **RVI-IPC62Z12**

## ІР-БЕЙНЕКАМЕРАСЫН ЖЫЛДАМ БАПТАУ ЖӨНІНДЕГІ НҰСҚАУЛЫҚ

www.rvicctv.kz

## 1. Сипаттама

| Кесте | 1 |
|-------|---|
|       | - |

| Матрица                  | 1/3 КМОП, прогрессивная развертка                |
|--------------------------|--------------------------------------------------|
|                          | 1920х1080 25 к/с, 1280х720, 25 к/с; 704х576 к/с; |
| Рұқсаттылық              | 352х288, 25 к/с                                  |
| Оптикалық үлкейту        | Трансфокатор 5.1-61.2 мм (12х Zoom)              |
| Сигнал/Шу                | >55 Дб                                           |
| Минималды жарықтылық     | 0,05 лк @ F1.6 цвет / 0.005 лк @ F1.6 ч/б        |
| Сығу форматы             | H.264, MPEG4                                     |
| Айналу жылдамдығы (алдын | Көлденең : 0.1°~400°/с,                          |
| ала орнату)              | Тік : 0.1°~300°/с                                |
| Желілік интіретту        | 10BASE-T/100BASE-TX                              |
|                          | TCP/IP, HTTP, DDNS, DHCP, FTP, PPPoE, NTP,       |
|                          | SMTP, ONVIF                                      |
| Walitik vortevotor       | HTTP, TCP/IP, IPv4/IPv6, ARP, IGMP, ICMP,        |
| желілік хаттамалар       | RTSP, RTP, UDP, SMTP, FTP, DHCP, DNS,            |
|                          | DDNS, PPPOE, UPnP, NTP, Bonjour, SNMP,           |
|                          | IPFilter, QoS, Multicast, ONVIF                  |
| WED HUTIPOTTY            | Встроенный web-сервер. Сетевой клиент RVi-PSS    |
| web инпретту             | для Windows XP и Windows 7, OS Linux, Mac OS.    |
| Жады картасының түрі     | SD/SDHC, 64Гб дейін                              |
| Аудио                    | 1вх./1вых.                                       |
| РТΖ басқару              | RS485 порт                                       |
| Дабылды кір/шығ.         | 2/1                                              |
| ИК-жарықтандыру          | 100м                                             |
| Қорек көзі               | AC 24 B / 3A (±10%)/PoE (IEEE802.3at)            |
| Қорғаныс санаты          | IP66                                             |
| Температуралық диапазон  | -40°+60°                                         |
| Габаритті өлшемдері      | Ø186х309 мм                                      |
| Салмағы                  | 3.5 кг                                           |

#### 2. ЖЕТКІЗІЛІМ ЖИНАҒЫ

| Бейнекамера                      | 1д. |
|----------------------------------|-----|
| Қоректену блогы 24V АС           | 1д. |
| Пайдаланушы нұсқаулығы           | 1д. |
| Жеке қаптама                     | 1д. |
| Бағдарламалық жасақтамасы бар CD | 1д. |
| Бекіту                           | 1д. |
| 1 компл бекіткіштің Жиыны.       |     |
| Алты сегіз қырлы                 | 1д. |
|                                  |     |

## 3. Орналастыру, жұмысқа дайындау және орнату тәртібі

Өтінеміз, 2 және 3 кестелерде бейнекамералар коннекторларының тағайындалуымен танысыңыз

Кесте 2

| Атауы |     | Тағайындалуы            |
|-------|-----|-------------------------|
|       | А   | Интерфейс 485 – А (+).  |
| 485   | В   | Интерфейс 485 – В (-).  |
|       | GND | Жерге тұйықтау          |
| VIDEO | GND | Жерге тұйықтау          |
|       | OUT | Аналогты видеошығыс     |
| AC24V |     | AC 24V қорек көзін қосу |
| EARTH |     | Жерге тұйықтау          |
| LAN   |     | RJ 45 желілік порт.     |

#### Кесте 3

| Атауы                  | Тағайындалуы                                                                                                    |  |  |
|------------------------|----------------------------------------------------------------------------------------------------|--|--|
| Дабылды<br>шығыс: 1    | <ul> <li>Жүйе дабылды оқиға орын алған сәтте жабылды<br/>шығысты іске қосады</li> <li>Тағайындалу бойынша жағдай – қалыпты ашық.</li> </ul>                                                                                       |  |  |
| GND                    | Дабылды кірістердің жерге тұйықталуы.                                                                                                    |  |  |
| Дабылды кіріс<br>: 1-2 | <ul> <li>Дабылды кіріс дабылды қадағадан сигнал алуға<br/>арналған. Реленің басқарылуы камера мәзірі арқылы<br/>жүзеге асырылады.</li> <li>Реле екі тәртіпте жұмыс істей алады: қалыпты- ашық<br/>және қалыпты -жабық.</li> </ul> |  |  |

## 4. Орнату және қосу

#### 4.1 Қосылу сұлбасы

. . .

Жалпы қосылу сұлбасы 1 сур. ұсынылған

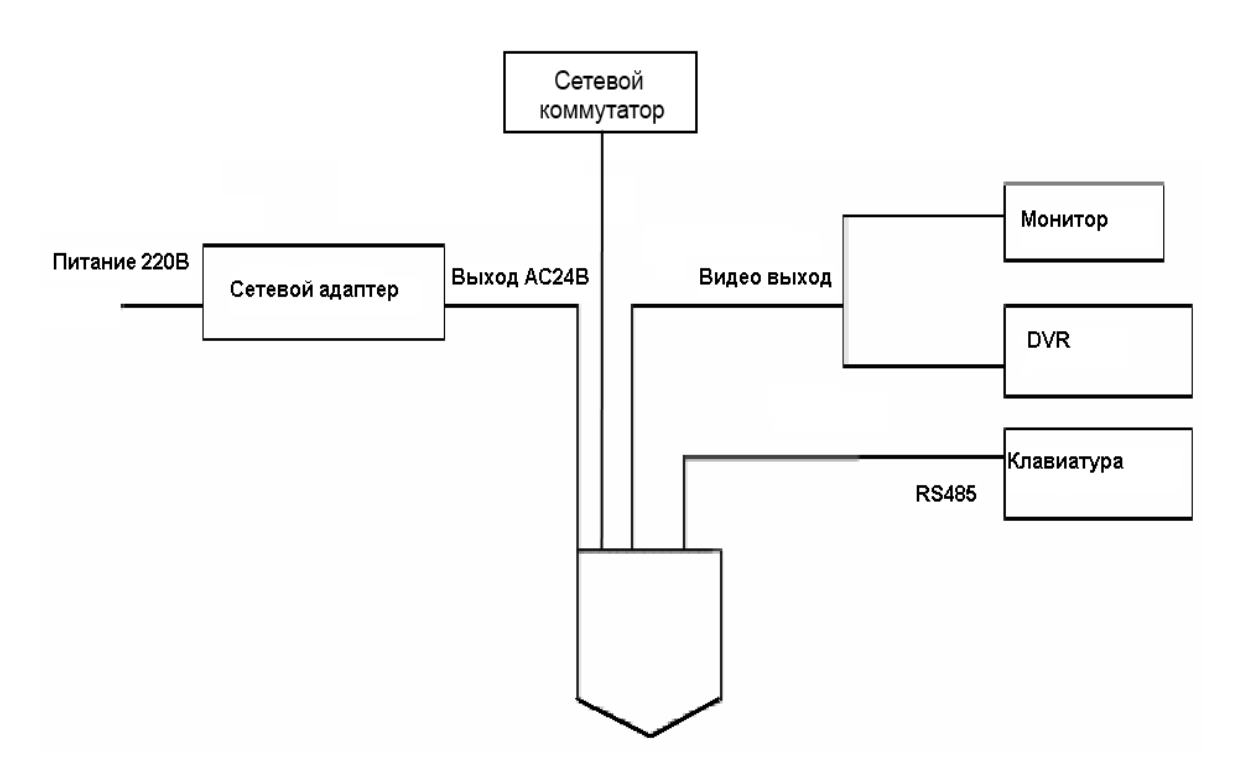

Рис. 1

Дабылды қадағалар мен хабарландыру құрылғыларының жалпы қосылу сұлбасы 2 сур. көрсетілген

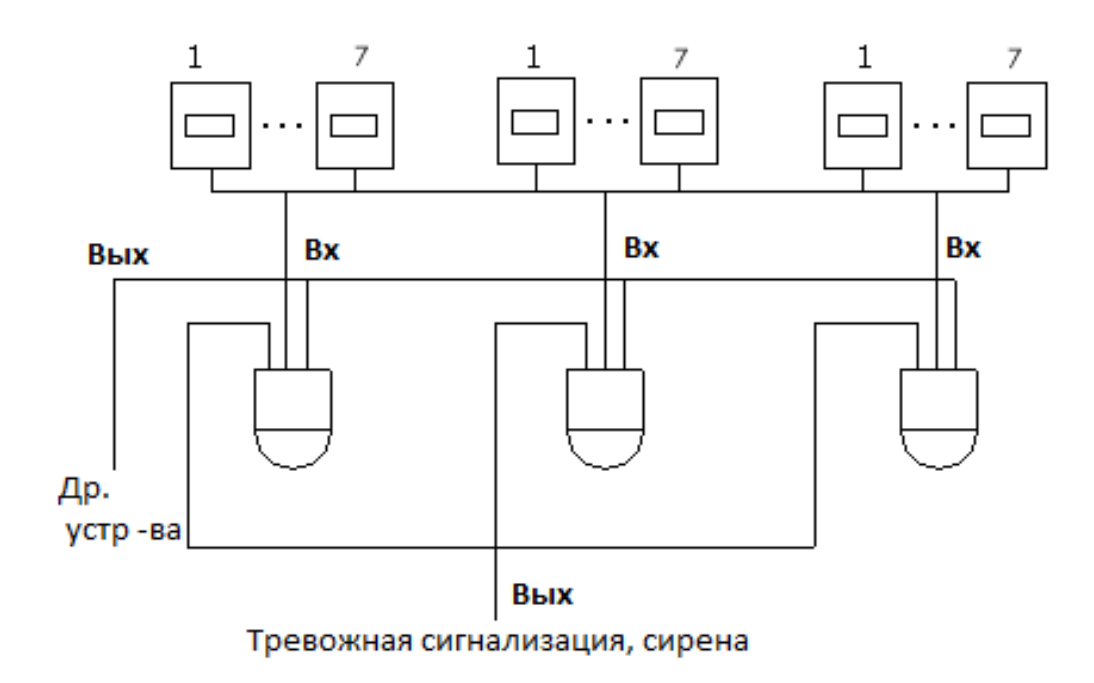

Рис. 2

#### 4.2 Орнату

Орнатар алдында камера корпусының саңылаусыз екендігіне көз жеткізіңіз. Тіреуішті құрастыру сұлбасы көрсетілген

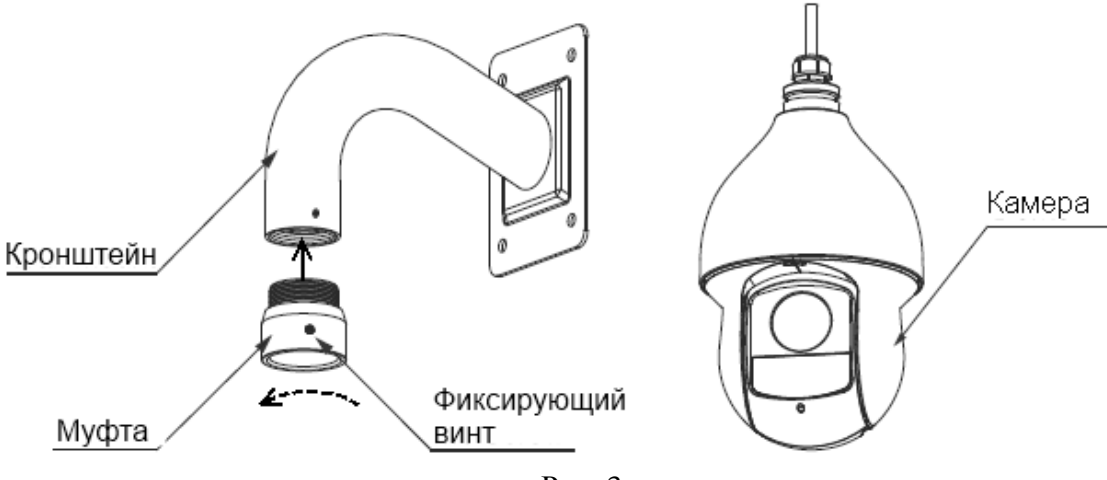

Рис. 3

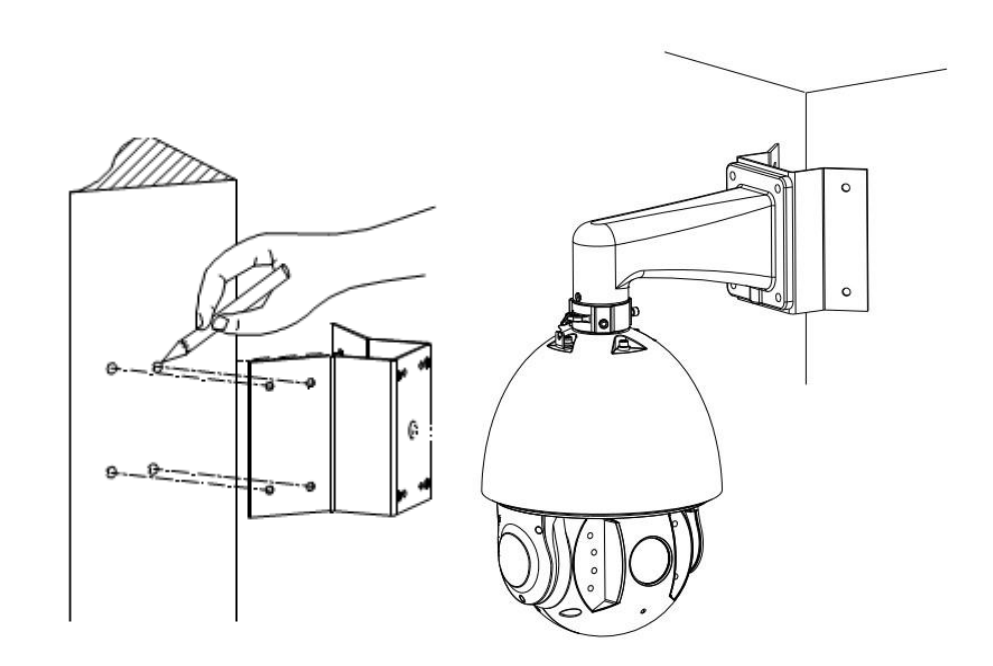

Сур. 4 Камераны ғимарат бұрышына бекіту әдісі

- Камераның ғимарат бұрышына бекітілуі арнайы бекітпе арқылы жүзеге асырылады (1.3-7 сур. қараңыз). Бекітпе бөлек жеткізіледі
- Камераның бағанға бекітілуі арнайы бекітпелер мен қамыттар арқылы жүзеге асырылады (1.3-8 сур. қараңыз). Қамыттар келесі диаметрлерде жеткізіледі: 59-82 мм; 84-108 мм; 103-127мм; 130-152 мм; 155-178 мм; 180-203 мм; 194-216 мм. Бекітпе бөлек жеткізіледі

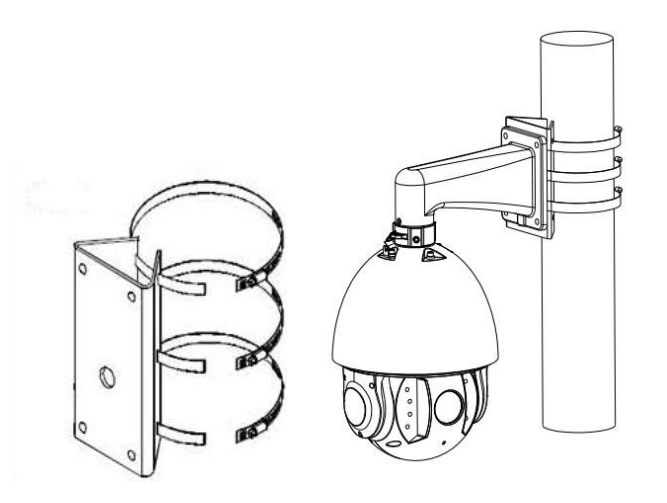

Сур. 4 Камераны бағанға бекіту әдісі

#### 5 Найзағай мен кернеу секірістеріне қарсы қорғаныс

Жылдам күмбезді камералардың осы сериясы TVS найзағайға қарсы қорғаныс жүйесіне бейімделген. Технология 4000В дейінгі кернеудің импульсті көрсеткіштерінен зақымдалудың тиімді алдын алады, яғни найзағайға немесе кернеу секірістеріне қарсы қорғаныс қамтамасыз етіледі. Камераны ашық кеңістікте құрастырған кезде қауіпсіздік шаралар сақтау керек.

Жоғары қуатты объектілерге дейінгі қашықтық 50 м астам болуы керек.

Шоғырсым бөлмеден тыс жерде мүмкіндігінше шатыр астында өткізілуі керек.

Жерде өткізу үшін шоғырсым металл құбырларда өткізілуі керек. Металл тығыздағышсыз өткізуге тыйым салынады.

Жоғары қуатты объектілердің қасында (трансформаторлық қосалқы станциялар сияқты) қосымша найзағайдан қорғайтын құрылғылар мен жайтартқыштарды орнату керек.

Сыртқы құрылғылар мен шоғырсымдардың найзағайға қарсы қорғанысы мен жерге тұйықталуы қабылданған стандарттар мен нормативтерге сәйкес келетін найзағайға қарсы қорғаныстың жалпы жүйесіне біріктірілуі керек.

Жерге тұйықтаудың үлгілік қосылу сұлбасы 5 сур. келтірілген

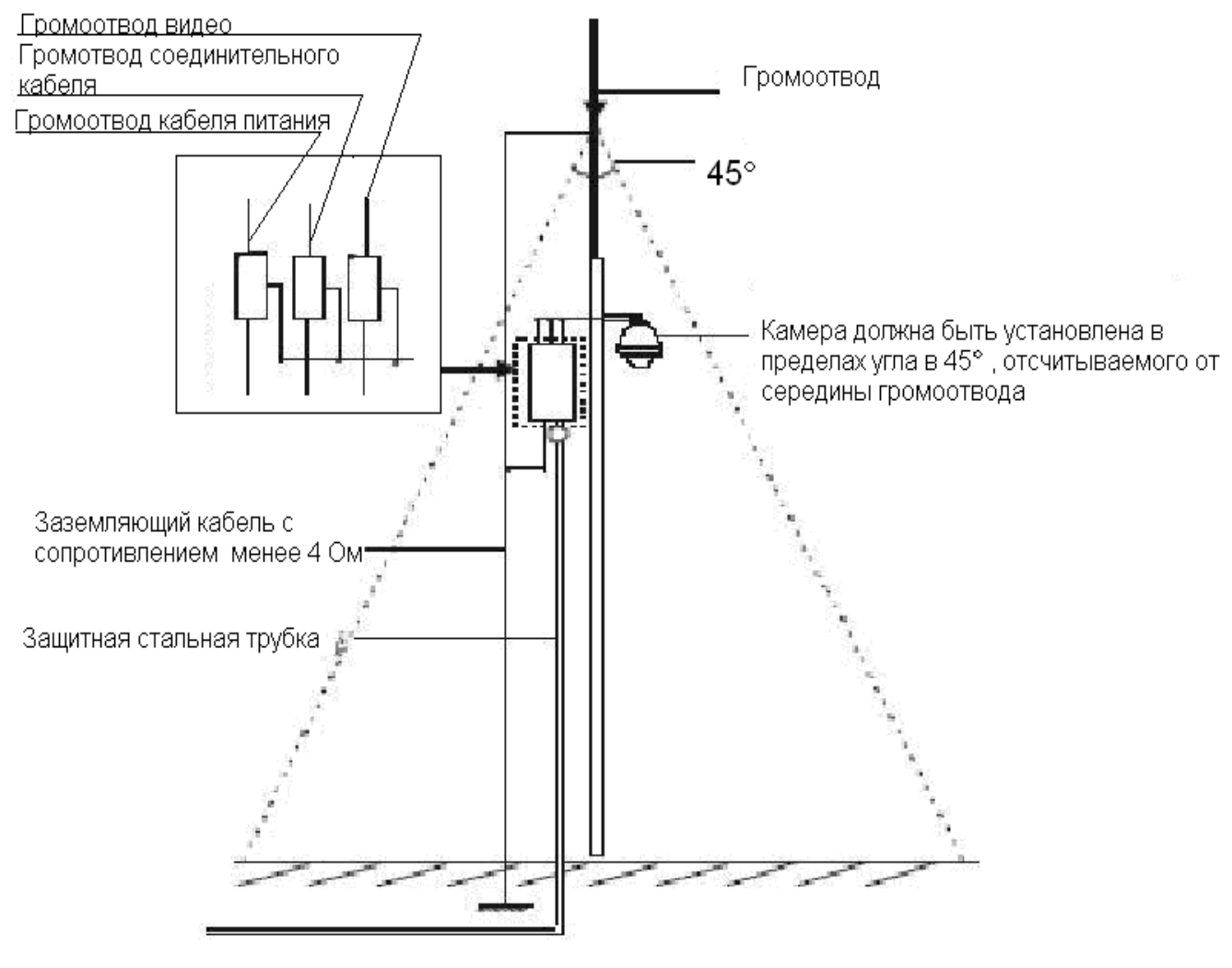

Сур. 5

#### 6. ЖЫЛДАМ КОНФИГУРАЦИЯ БАҒДАРЛАМАСЫ

Жылдам конфигурация бағдарламасы желідегі желілік камераның ағымдағы IP мекенжайын анықтау үшін, оның IP мекен-жайын өзгерту үшін қолданылады, сонымен қатар камераның бағдарламасын жаңарту үшін қолданылуы мүмкін.

**НАЗАР АУДАРЫҢЫЗ!** Бағдарламаның кейбір функциялары ІР-камера мен бағдарлама қосылған компьютер бір ішкі жүйеде орналасқан жағдайда ғана қол жетімді.

Бағдарламаны іске қосыңыз ("ConfigTool.exe" құлақшасы). Бағдарлама интерфейсі 6 суретте ұсынылған. Құрылғылар тізімінде (Device list) сіз құрылғылардың IP-мекенжайларын, порт нөмірін, ішкі жүйе таңбасын, шлюзды, құрылғының MAC мекен-жайын көре аласыз.

| ConfigTool                                                                                                    |                |       |             |             |                   |  |
|----------------------------------------------------------------------------------------------------|----------------|-------|-------------|-------------|-------------------|--|
| Device List                                                                                                    |                |       |             |             |                   |  |
| SN                                                                                                    | IP Address     | Port  | Subnet Mask | Default Gat | Mac Address       |  |
| 1                                                                                                    | 10.7.6.47      | 37777 | 255.255.0.0 | 10.7.0.1    | 52:54:4c:ff:90:5d |  |
| 2                                                                                                    | 10.7.8.21      | 37777 | 255.255.0.0 | 10.7.0.1    | 52:54:4c:fd:58:e4 |  |
| 3                                                                                                    | 10. 7. 10. 104 | 37777 | 255.255.0.0 | 10, 7, 0, 1 | 52:54:4c:fd:58:51 |  |
| 4                                                                                                    | 10.7.2.2       | 37777 | 255.255.0.0 | 10.7.0.1    | 00:05:23:16:24:48 |  |
| 5                                                                                                    | 10.7.1.113     | 37777 | 255.255.0.0 | 10.7.0.1    | 52:54:4c:fa:35:37 |  |
| 6                                                                                                    | 10.7.10.91     | 37777 | 255.255.0.0 | 10.7.0.1    | 00:12:26:45:23:65 |  |
| 7                                                                                                    | 192.168.0.108  |       | 255.255.0.0 | 192.168.0.1 | 00:1a:6b:90:57:db |  |
|                                                                                                    |                |       |             |             |                   |  |
| Tip: You can click "login" button directly and<br>then input corresponding information to login.       Refresh (%)       Login (L)       Logout (C) |                |       |             |             |                   |  |

#### Рис. 6

Құрылғылар тізімінде ІР-мекен-жайларының бірін таңдап, оған тінтуірдің оң батырмасымен басыңыз, осыдан кейін 7 суретте көрсетілген контекстті мәзір ашылады

| Con                                  | figTool                                                                                                    |                                                                      |                                                                                                    |                                                                                                    |                                                                                                    | × |
|--------------------------------------|----------------------------------------------------------------------------------------------------|----------------------------------------------------------------------|----------------------------------------------------------------------------------------------------|----------------------------------------------------------------------------------------------------|----------------------------------------------------------------------------------------------------|---|
| Devic                                | Device List                                                                                                    |                                                                      |                                                                                                    |                                                                                                    |                                                                                                    |   |
| SN                                   | IP Address                                                                                                    | Port                                                                 | Subnet Mask                                                                                                    | Default Gat                                                                                            | Mac Address                                                                                                    |   |
| 1<br>2<br>3<br>4<br>5<br>6<br>7<br>8 | 10.7.6.47<br>10.7.8.21<br>10.7.10.104<br>10.7.2.2<br>10.7.1.113<br>10.7.10.91<br>192.168.0.108<br>10.7.2.61                    | 37777<br>37777<br>37777<br>37777<br>37777<br>37777<br>37777<br>37777 | 255. 255. 0.0<br>255. 255. 0.0<br>255. 255. 0.0<br>255. 255. 0.0<br>255. 255. 0.0<br>255. 255. 0.0<br>255. 255. 0.0<br>255. 255. 0.0<br>255. 255. 0.0 | 10.7.0.1<br>10.7.0.1<br>10.7.0.1<br>10.7.0.1<br>10.7.0.1<br>10.7.0.1<br><u>Open Device</u><br>10.7.0.1 | 52:54:4c:ff:90:5d<br>52:54:4c:fd:56:e4<br>52:54:4c:fd:56:51<br>00:05:23:16:24:48<br>52:54:4c:fa:35:37<br>Web :90:57:db<br>00:09:30:ad:00:12 |   |
| Tip:<br>then                         | Tip: You can click "login" button directly and<br>then input corresponding information to login. Refresh(k) Login(L) Logout(C) |                                                                      |                                                                                                    |                                                                                                    | 2                                                                                                    |   |

Сур. 7

"Open Device Web" тармағын таңдап, сіз құрылғының Web-интерфейсіне енесіз, мұнда сізге желілік құрылғыға кіру үшін авторландыру ұсынылады\*.

\* Толығрақ Web-интерфейс желілік камераны баптау жөніндегі толық нұсқаулықта сипатталған

Егер сіз Web-интерфейсіне кірмей камераның IP-мекен-жайын өзгерткіңіз келсе, жылдам конфигурациялар утилиті құрылғылары тізімінің мәзіріне кіріңіз. Құрылғылар тізімінің мәзірінде (10 сур.) камераның IP-мекен-жайын таңдап, "Login" интерфейсін ашу үшін екі рет шерту арқылы басыңыз немесе құрылғылар тізімінде IP-мекен-жайды таңдаңыз және "Login" батырмасын басыңыз (10 сур.) 8 суретте "Login" терезесі көрсетілген, онда IP-мекен-жай, пайдаланушы аты, құпиясөз бен порт нөмірі көрсетіледі. Кез келген параметр өзгертілуі мүмкін. Ескертпе: порт нөмірі WEB интерфейсте орнатылған камера портының TCP нөмірімен сәйкес келуі керек. Егер камера фондық тәртіпте жаңартылса, онда оған кіру үшін 3800 портын қолданыңыз, басқа порттар қол жетімсіз болады.

| Login       |              |
|-------------|--------------|
| IP Address: | 10.10.3.16   |
| User Name:  | admin        |
| Password:   | ****         |
| Port:       | 37777        |
|             | Login Cancel |

Рис. 8

Авторландырудан кейін камераның желілік параметрлерін басқару мәзірі қол жетімді болады (9 сур. қараңыз)

| ConfigTool        |                   |            | X                   |
|-------------------|-------------------|------------|---------------------|
| General Parameter |                   |            | NetWork Parameter 丿 |
|                   | DHCP Enable       |            | PPPOE               |
| IP Address:       | 10. 10. 3. 16     |            | System Information  |
| Subnet Mask:      | 255. 255. 0. 0    |            | System Upgrade      |
| Gateway:          | 10. 10. 0. 1      | ]          |                     |
| Mac Address:      | 52:54:4c:fa:43:6d |            |                     |
|                   |                   |            |                     |
|                   |                   |            |                     |
|                   |                   |            |                     |
|                   |                   |            |                     |
|                   |                   |            |                     |
|                   |                   |            |                     |
|                   |                   |            |                     |
|                   |                   | F          | 3                   |
|                   |                   | Return (C) |                     |

Рис. 9

Бұл мәзірде БК-ның IP мекен-жайын, күнді/уақытты баптауға, бағдарламаның жаңартылуын жүргізуге болады.

#### 7. ҚҰРЫЛҒЫНЫҢ WEB ИНТЕРФЕЙСІНЕ ҚОЛ ЖЕТІМДІЛІК

БК Web интерфейс және ДК-гі БЖ арқылы басқаруды қолданады. WEB-интерфейс камерадан сурет қарауға және IP-камераның бапталуын жүзеге асыруға мүмкіндік береді. IP-камераның желілік қосылысы үшін келесіні жасау керек: - IP-камераның жергілікті желіге физикалық қосылғандығына көз жеткізу. – ДК және IP-камера үшін IP-мекенжайды, ішкі желі маскасын және бір желі шлюзын орнату. IP-камерада стандартты мекенжай 192.168.1.108, ішкі желі маскасы 255.255.255.0, шлюз 192.168.1.1. – қосылыстарды тексеру үшін командалық жолақтан ріпд 192.168.1.108 командасын іске қосыңыз (10 сур. қараңыз)

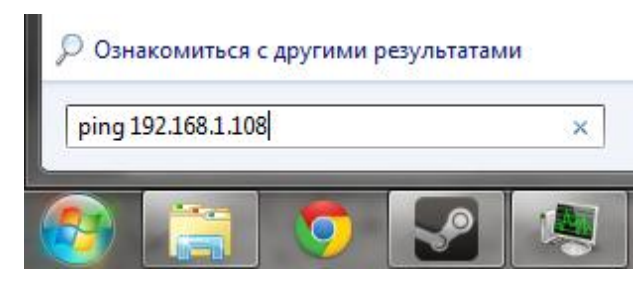

Рис. 10

Internet Explorer ашып, камераның IP-мекен-жайын браузердің мекен-жай жолағында жазыңыз. Мысалы, егер IP-камерада мекен-жай 192.168.1.108 болса, онда Internet Explorer мекен-жай жолағында http://192.168.1.108 енгізіңіз.

WEB интерфейске кірген кезде сіз келесіні көресіз – 11 сурет. Логин мен құпиясөзді енгізіңіз. тағайындалу бойынша логин мен құпиясөз admin.

*Ескертпе:* Қауіпсіздік мақсаттарында WEB интерфейске алғаш кірген кезде логин мен құпиясөзді өзгертуіңізді сұраймыз.

| http://10.15.5.243/ - Windows Internet Explorer |                 |                 |
|-------------------------------------------------|-----------------|-----------------|
| Ele Edit Yew Favorites Iools Help               |                 | A.              |
| 🔇 Bock 🔹 🐑 👻 😰 🏠 🔎 Search 🤺 Favorites           | ) 🗟 · 🎍 📼 · 🧾   |                 |
| Address 💩 http://10.15.5.243/                   |                 | 🚽 🛃 60  👼 *     |
|                                                 | VEB SERVICEva.o |                 |
|                                                 | Logn Cancel     |                 |
|                                                 |                 |                 |
| a Done                                          |                 | Succal intranet |

Сур. 11

WEB интерфейске алғаш қосылған кезде, ActivewX webrec.cab компонентін орнату туралы ұсыныс көрсетілген жүйелік хабарлама пайда болады, егер жоқ болса, онда ол WEB-интерфейске кіргеннен кейін бір минуттан соң пайда болады. ОК батырмасын басыңыз, операциялық жүйе компоненттерді автоматты түрде орнатады. Егер сіз ActiveX құжатын автоматты түрде орната алмасаңыз, браузер баптауларын тексеріңіз (Сервис-Шолушы қасиеттері-Қауіпсіздік-Басқа...).

| Параметры безопасности - зона Интернета                                                                                                    | Параметры безопасности - зона Интернета                                                                                                    |
|----------------------------------------------------------------------------------------------------|----------------------------------------------------------------------------------------------------|
| Параметры<br>Элементы ActiveX и модули подключения<br>Автоматические запросы элементов управления ActiveX                                                                                                    | Параметры<br>Запуск элементов ActiveX и модулей подключения<br>Включить                                                                                                    |
| <ul> <li>Включить</li> <li>Отключить</li> <li>Выполнять скрипты элементов ActiveX, помеченные как</li> <li>Включить</li> <li>Отключить</li> <li>Отключить</li> <li>Предлагать</li> <li>Загрузка неподписанных элементов ActiveX</li> <li>Включить (небезопасно)</li> </ul>                                                                                                    | <ul> <li>Допущенных администратором</li> <li>Отключить</li> <li>Предлагать</li> <li>Использование элементов управления ActiveX, не помече</li> <li>Включить (небезопасно)</li> <li>Отключить (рекомендуется)</li> <li>Предлагать</li> <li>Поведение двоичного кодов и скриптов</li> </ul> |
| Отключить (рекомендуется)<br>Предлагать<br>Загрузка подписанных элементов ActiveX<br>Включить (небезопасно)<br>Отключить (небезопасно)<br>Отключить (небезопасно)<br>Траелагать (небезопасно)<br>Траелагать (небезопасно)<br>Траеласно (небезопасно)<br>Траеласно (небезопас | Включить     Допущенных администратором     Отключить     Показывать видео и анимацию на веб-странице, не испо     Включить     Отключить     Типоциять     Показывать видео и анимацию на веб-странице, не испо     Включить     Типоциять                                               |
| Сброс особых параметров<br>На уровень: Выше среднего (по умолчанию)  Сбросить<br>ОК Отмена                                                                                                    | Сброс особых параметров<br>На уровень: Выше среднего (по умолчанию)  Сбросить<br>ОК Отмена                                                                                                    |

Сәтті авторландырудан кейін сіз WEB интерфейстің бас терезесіне енесіз.

#### ИНТЕРНЕТ-МАГАЗИН: TELECAMERA.RU Өндіруші кепілдігі

Бейнетіркегіштер тасымал ыдысында қолданыстағы нормативтік құжаттарға сәйкес жабық көлік құралдарының кез келген түрімен (темір жол вагондарында, жабық автокөліктерде, кемелердің трюмдары мен бөлімдерінде, ұшақтардың герметикалық жылытылатын бөлімдерінде және т.б.) тасымалданады.

Тасымалдау шарттары MEMCT 15150-69 бойынша 5 сақтау шарттарына сәйкес келуі керек.

Өндіруші және тұтынушы қоймаларында тасымал ыдысында камэры сақтау шарттары МЕМСТ 15150-69 бойынша 1 сақтау шарттарына сәйкес келуі керек.

Өндіруші кәсіпорын тұтынушы тарапынан бұйымды тасымалдау, сақтау, құрастыру және пайдалану шарттары сақталған жағдайда бейнетіркегіштің осы нұсқаулықта көрсетілген техникалық параметрлерге сәйкес келетіндігіне кепілдік береді.

Кепілді сақтау мерзімі – сауда желісі немесе құрастыру ұйымы арқылы сатылған күннен бастап 36 ай.

Сатылған күні туралы белгі болмаған кезде кепілдік мерзімі жиналған күнінен бастап есептеледі.

Егер бейнетіркегіш ақаулығына келесі тармақтар себепші болса, кепілдік міндеттемелері күшін жояды:

- касақана бүлдіру;
- өрт, су тасқыны, дүлей апаттар;
- коректендіру желісіндегі апаттар;
   Кепілдік міндеттемелері тек осы нұсқаулықты ұсынған кезде әрекет етеді.

Өндіруші кәсіпорын пайдалану және құрастыру ережелері сақталмаған жағдайда тұтынушы кінәсі бойынша туындаған ақаулықтар үшін жауапты болмайды және зиянды өтемейді.

#### ҚҰРЫЛҒЫ МӘЛІМЕТТЕРІ:

Үлгі

Жүйе

Жиналған күні \_\_\_\_\_

Web

Сериялық нөмірі

Қаптауды орындады:

САТУШЫ

МӨРТАБАНЫ